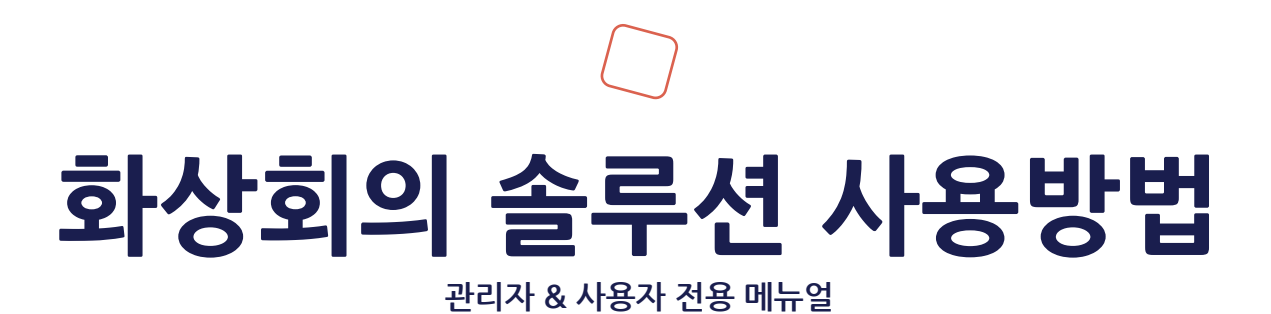

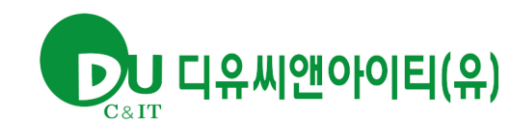

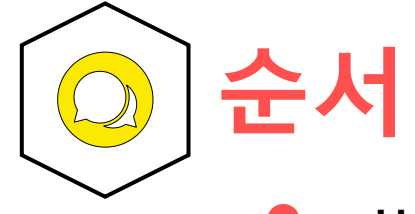

#### 화상회의 접속

- 간편회의 개설
- 예약회의 개설
  - 회의실 내부 기능 설명
- 관리자 웹 페이지
- A/S 담당부분
- 클라이언트 접속 방법 (PC)
- 클라이언트 접속 방법 (모바일)

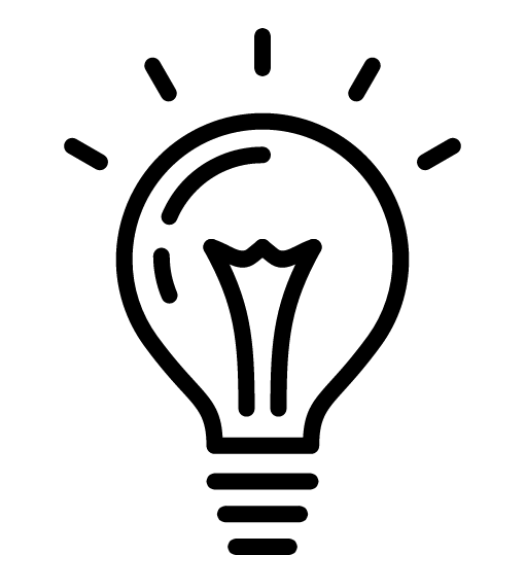

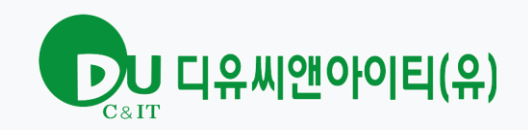

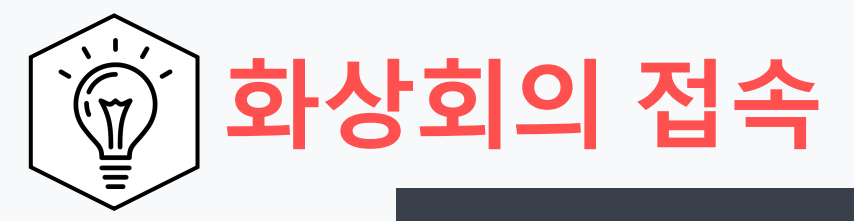

#### 접속 주소

# https://uprism.io/

N 유프리즘아이오

쑫 www.uprism.io

설치없는 WebRTC기반 화상회의 | uPrism.io N르멘

주 52시간 근무시대를 위한 완벽한 실시간 영상협업 플랫폼으로써 설치없이 웹브라우저에서 제공하는 화상회 의입니다. 화상교육, 화상상담, 원격의료 솔루션과 API & SDK을 제공하여 귀하의 성공적인 비즈니스 동반자가 되겠습니다.

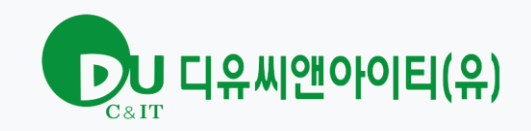

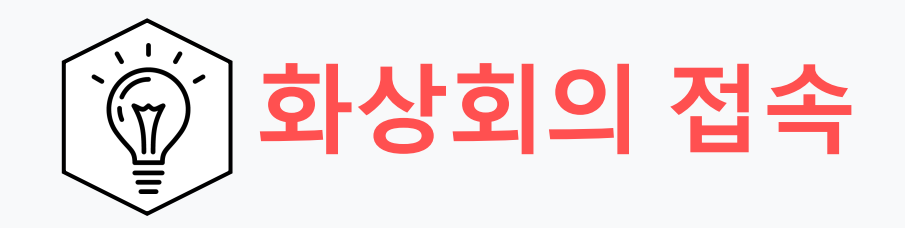

#### 제공된 계정을 통하여 로그인 하시면 됩니다.

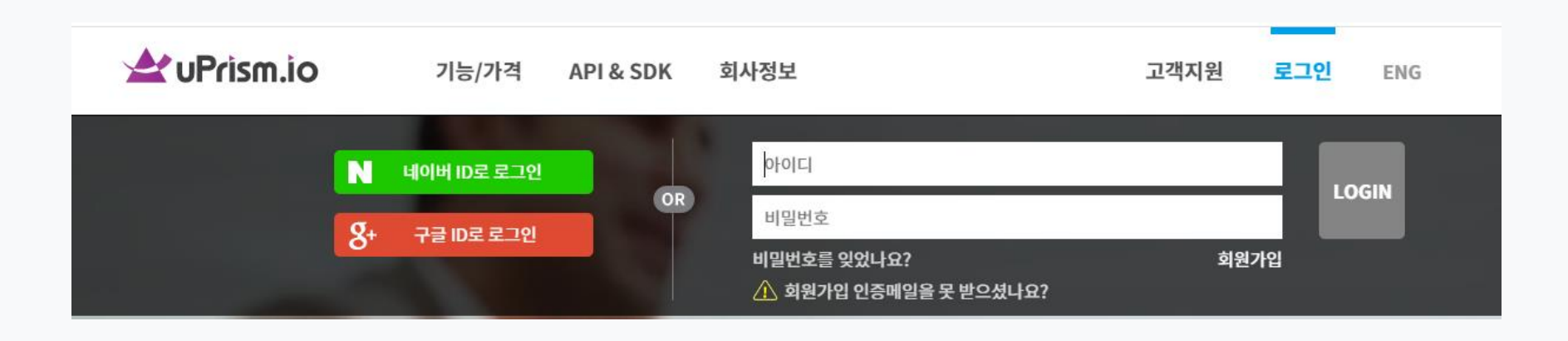

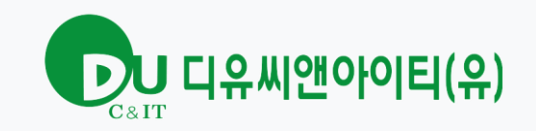

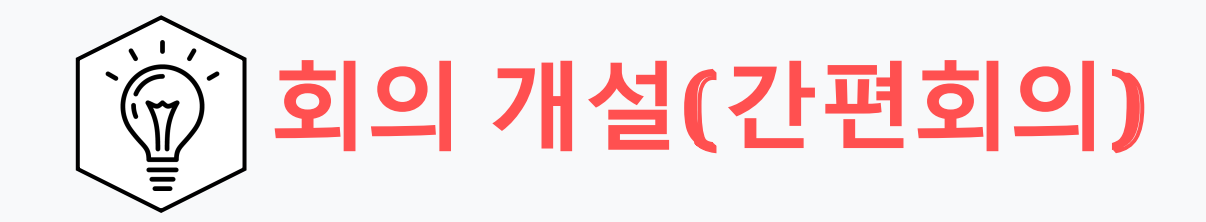

## 간편 회의 개설

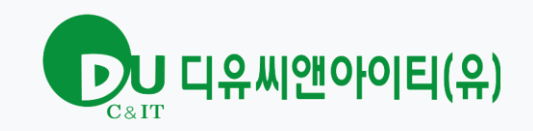

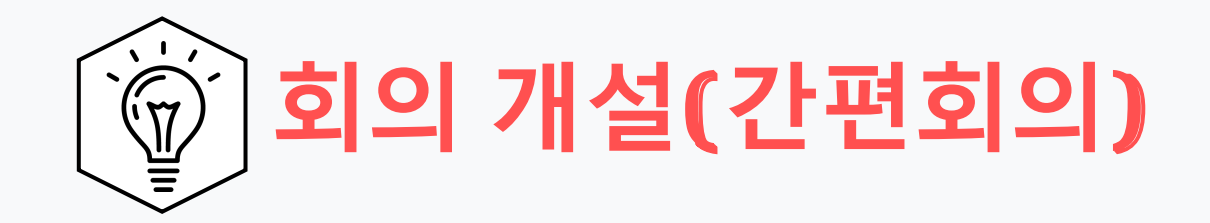

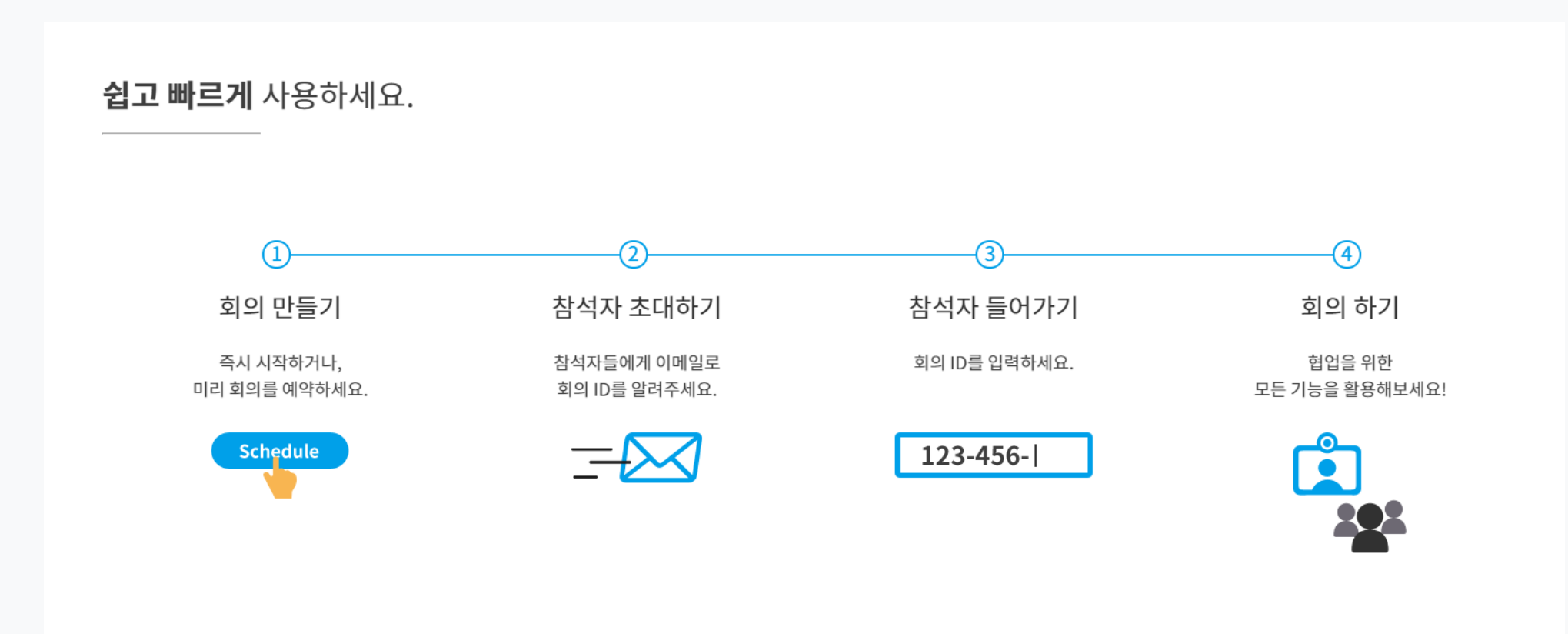

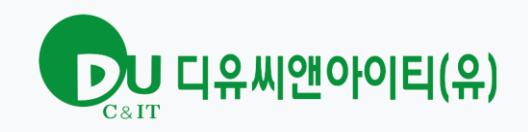

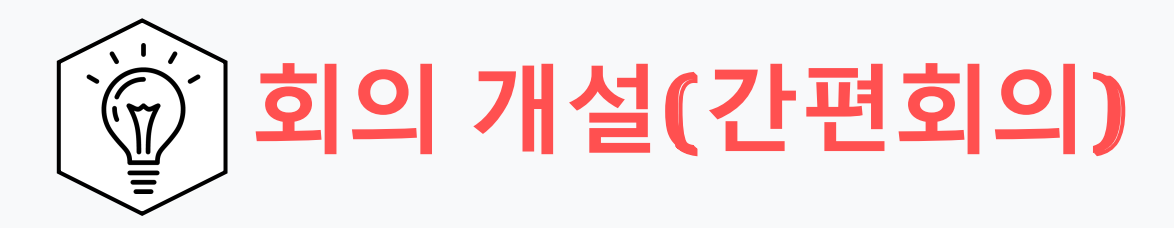

#### [간편 회의 시작] 을 통해 회의를 즉시 개설 가능합니다.

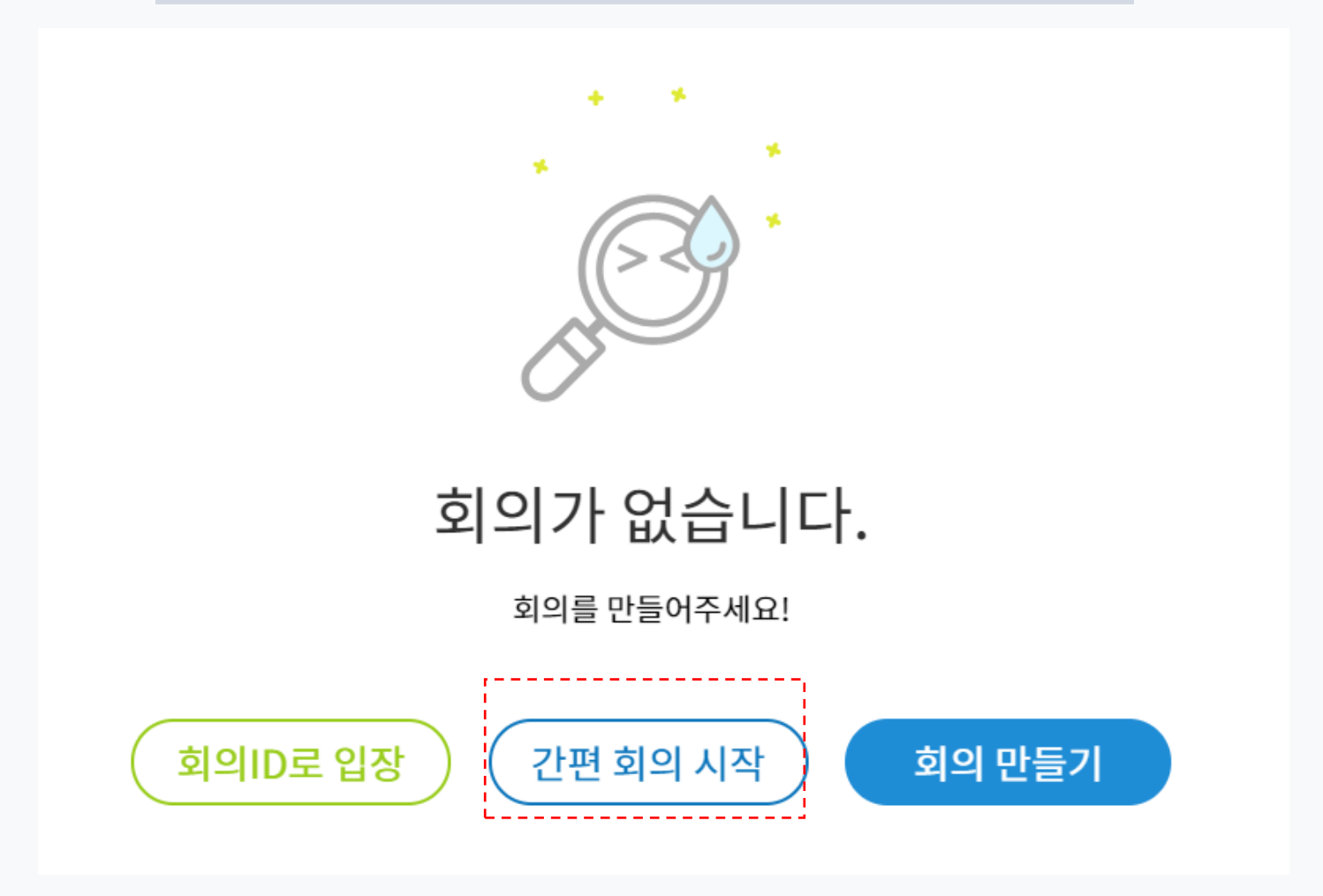

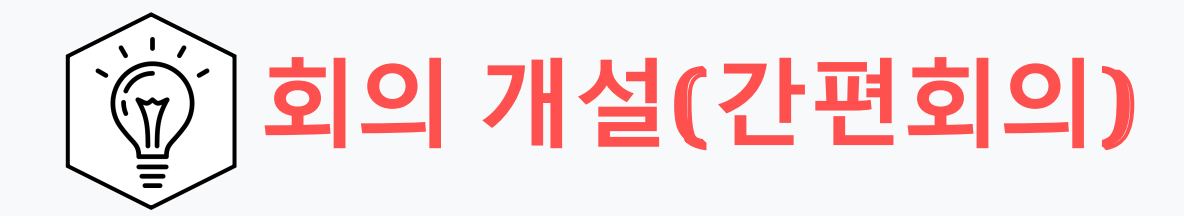

#### WebRTC 화상회의 : 크로미움기반 브라우저일 경우 <mark>설치 없는 화상회의</mark> (크롬,엣지,네이버 웨일등) 설치형 화상회의 : 크로미움기반 브라우저가 아닐경우 프로그램 설치형 화상회의

어떤 화상회의로 입장하시겠습니까?

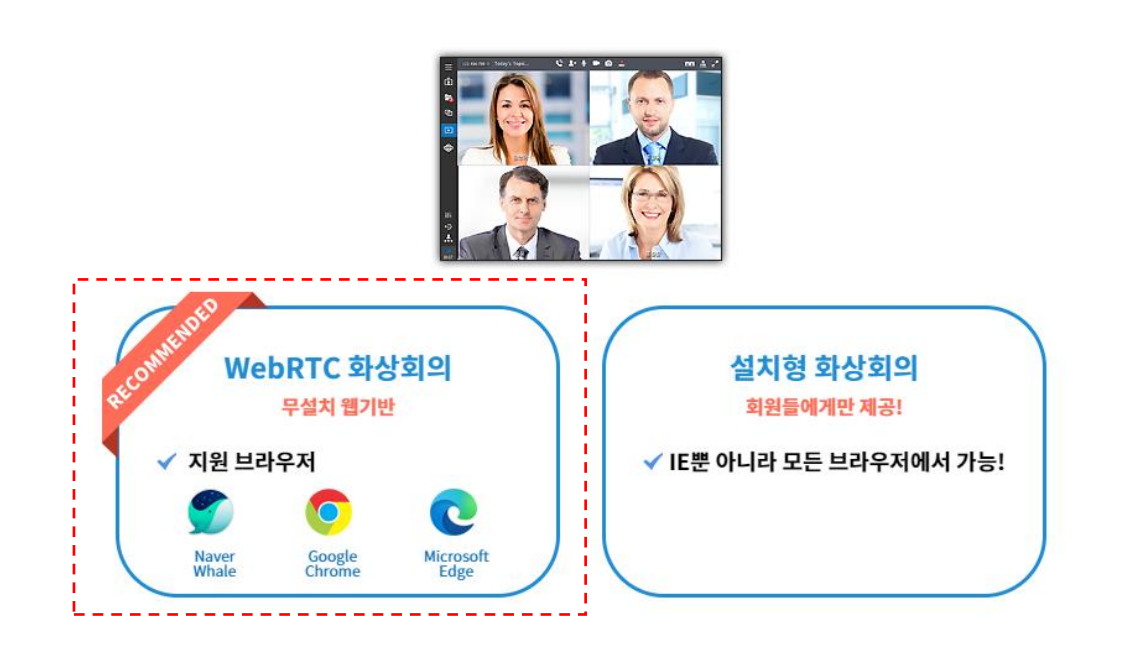

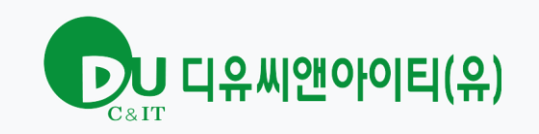

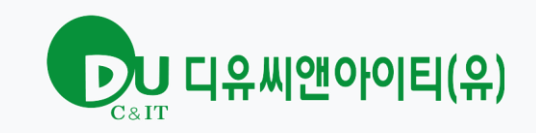

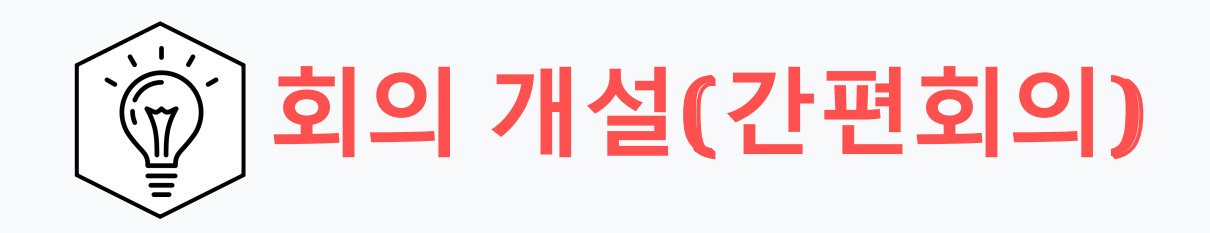

카메라를 연결할 수 없습니다.

<u>다른 어플리케이션이 카메라를 사용하고 있다면</u>

 카메라를 종료한 후 [새로고침]을 하거나, 다른 카메라를 선택하세요.

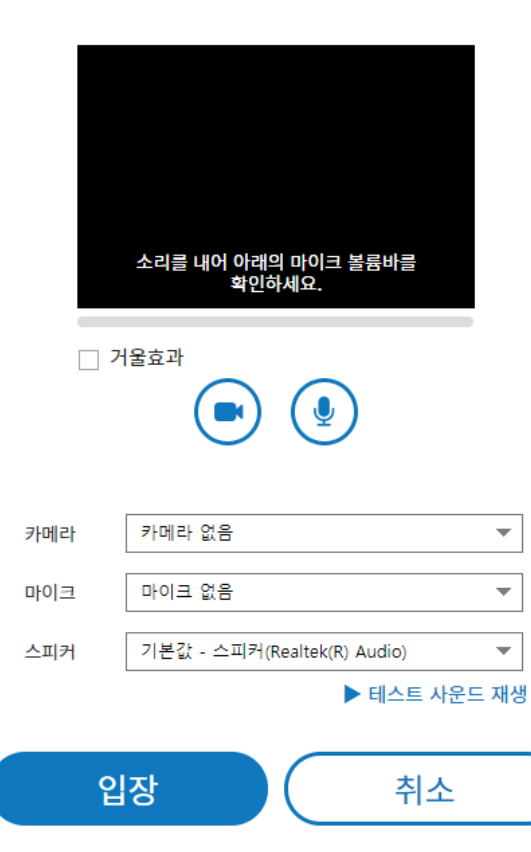

카메라 : Logitech Rally

마이크 : Logitech Rally

스피커 : Logitech Rally

\*상기의 설정이 맞는지 꼭 확인합니다.

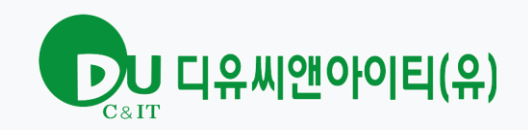

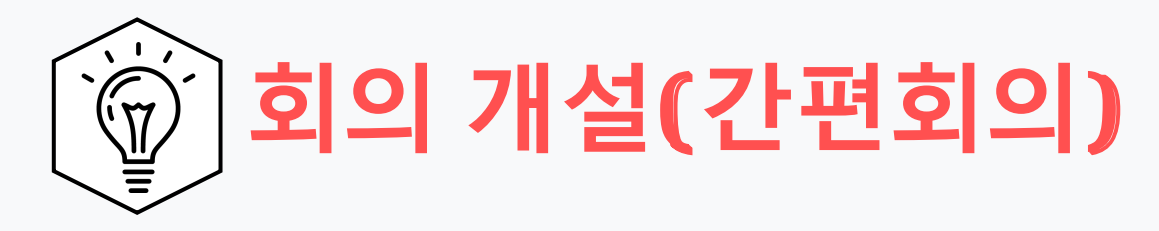

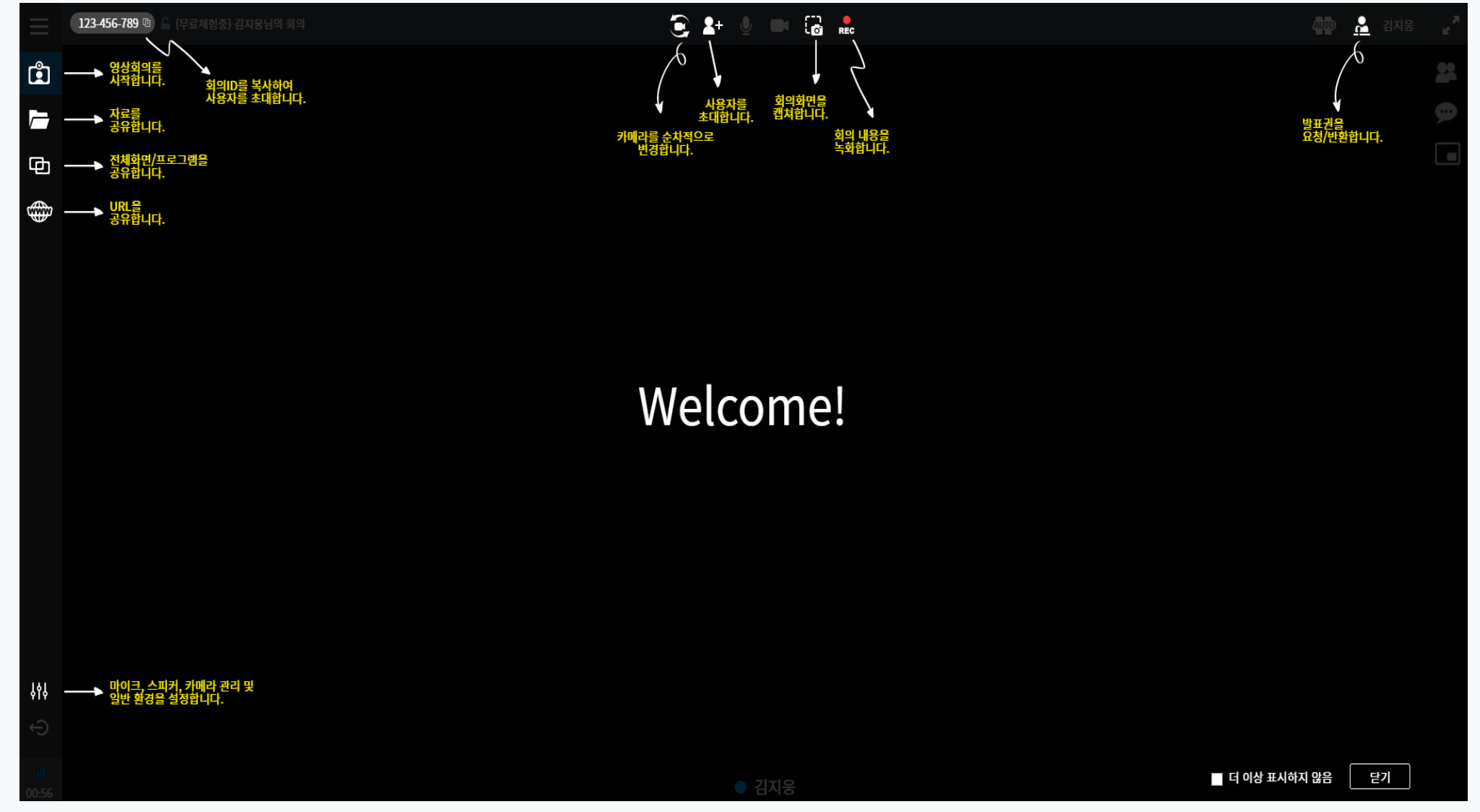

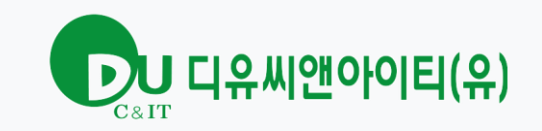

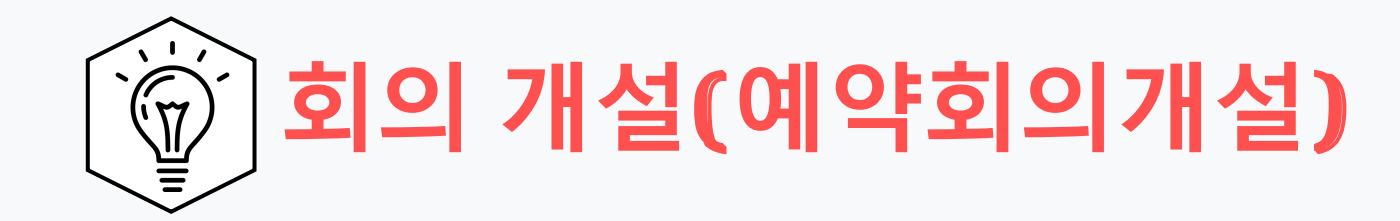

## 예약 회의 개설

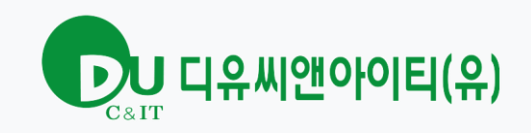

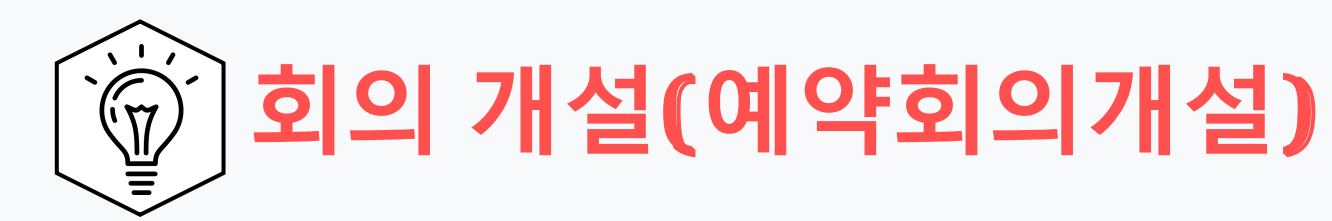

| 🖄 uPrism.io 🔒 | 관리자 웹 👤 내 회의               | 회의ID로 입장 간편 회의 시작 |  |
|---------------|----------------------------|-------------------|--|
|               | <b>회의 일정</b> 회의 이력         |                   |  |
| 🏥 모든 기간       | <b>Q</b> 제목을 입력해주세요(3자 이상) |                   |  |
|               |                            |                   |  |
|               | · · · ·                    |                   |  |
|               |                            |                   |  |
|               |                            |                   |  |
|               |                            |                   |  |
|               | 히이가 없습니다                   | -                 |  |
|               | 최이를 마들어즈세이                 | •                 |  |
|               | 지기를 만들어주세요:                |                   |  |
| (             | 회의ID로 입장 (간편 회의 시작)        | 회의 만들기            |  |
|               |                            |                   |  |

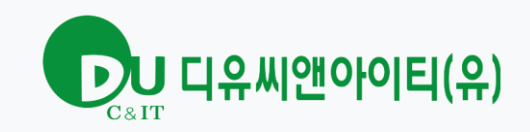

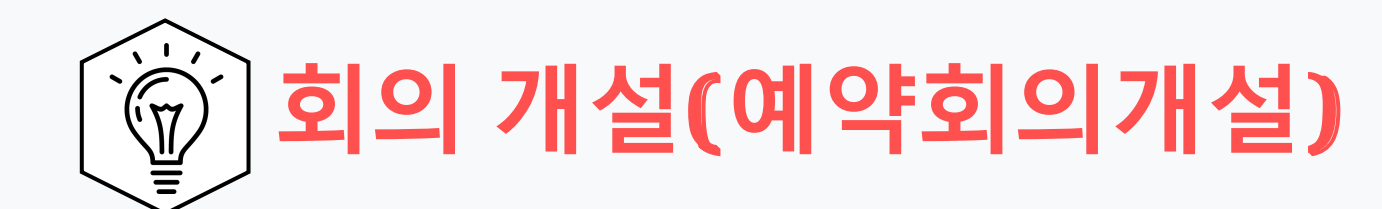

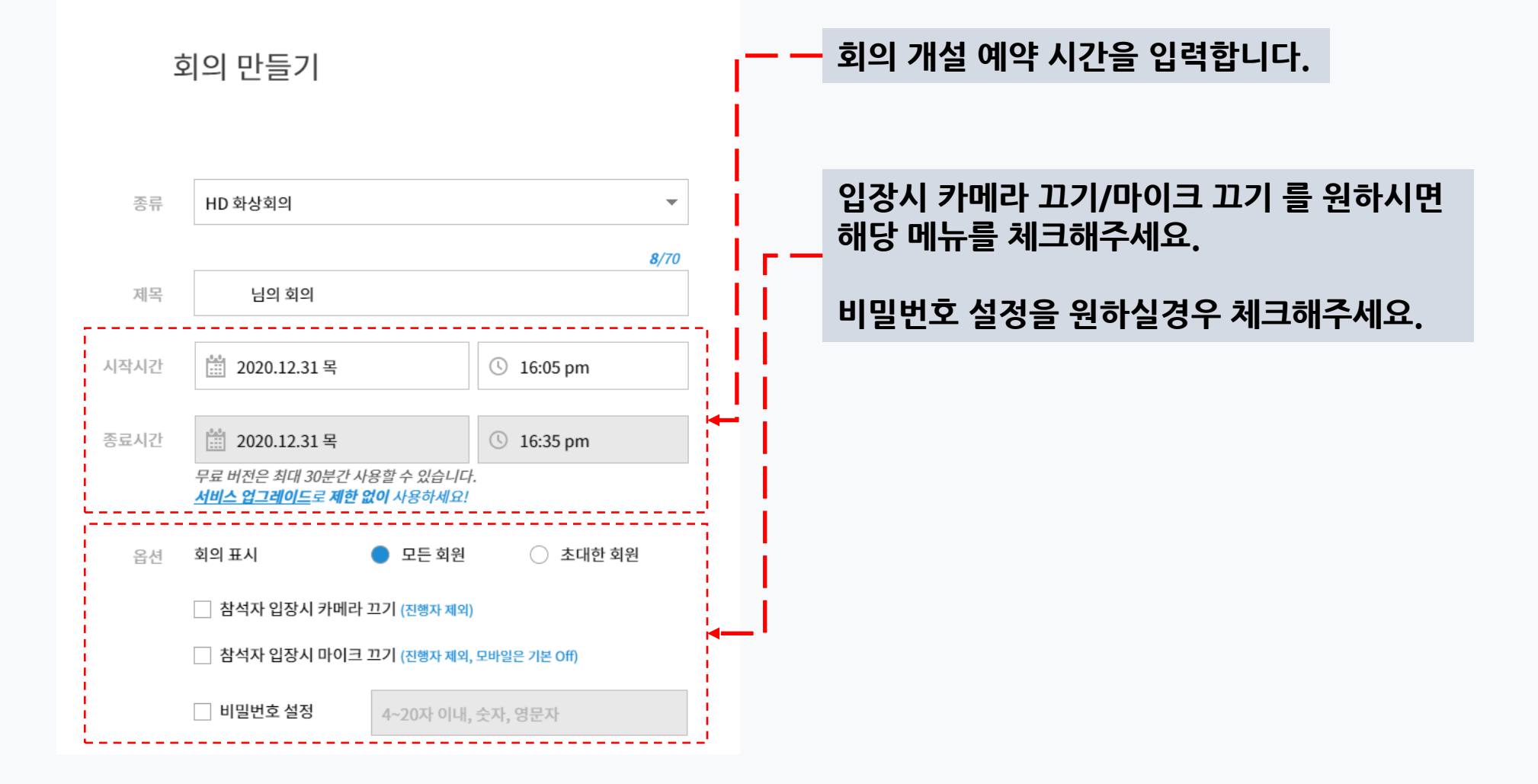

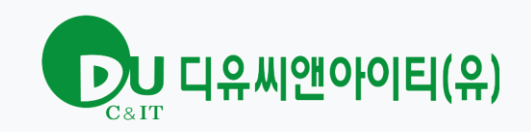

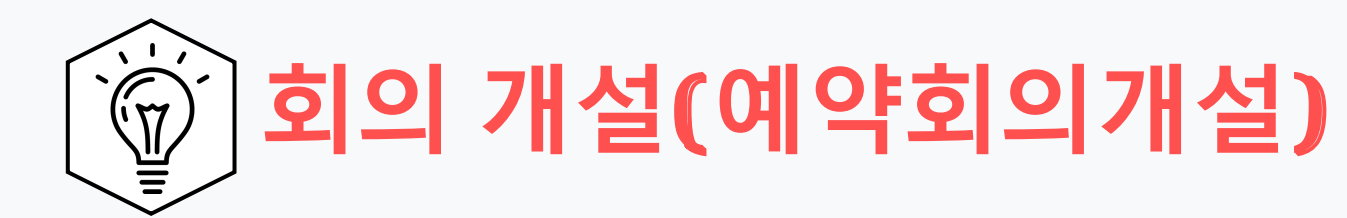

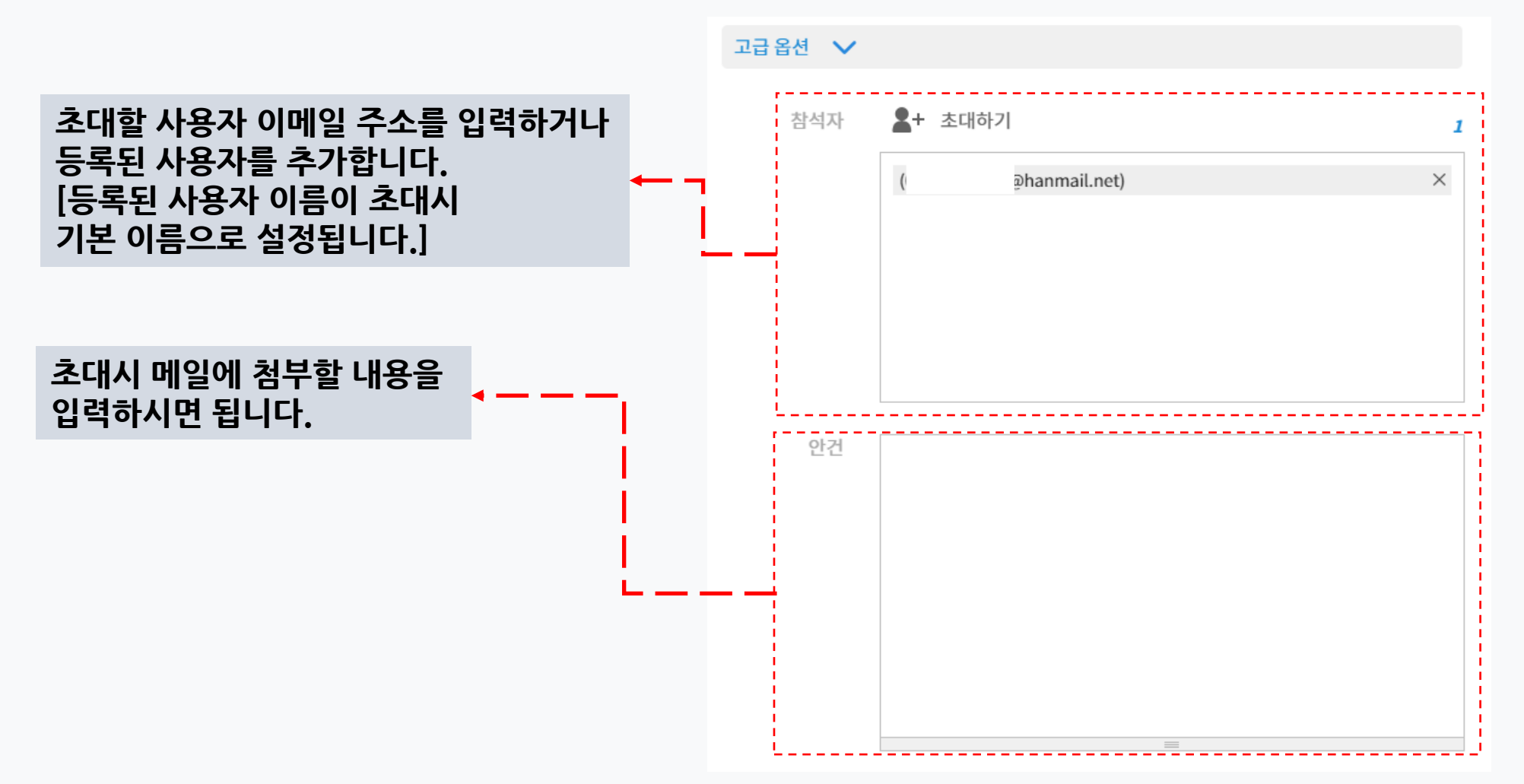

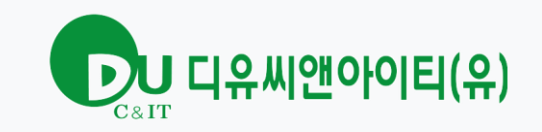

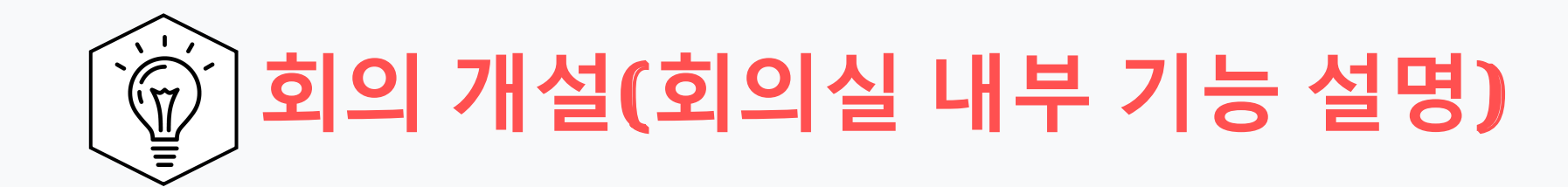

# 화상회의실 내부 기능 설명

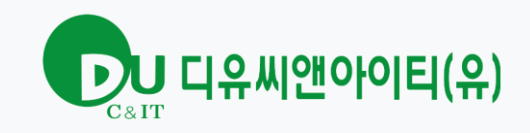

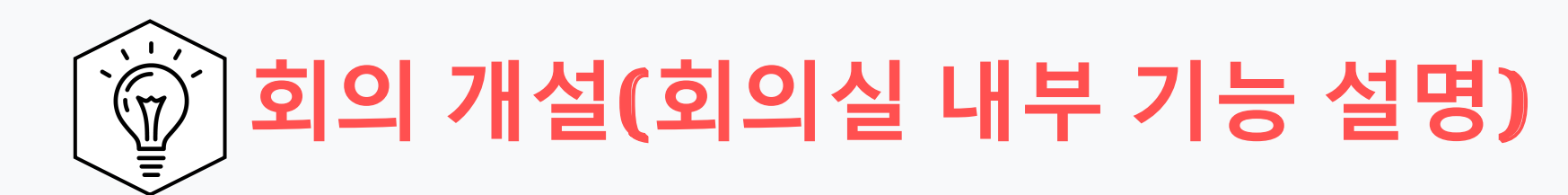

| € 2+ ⊍     |        |
|------------|--------|
| 6          | 5      |
| · 사용자를     | 회의화면을  |
| 초대합니다.     | 캡쳐합니다. |
| 카메라를 순차적으로 | 회의 내용을 |
| 변경합니다.     | 녹화합니다. |

| 카메라 순서 변경 : 기본카메라 이외의 카메라가 있을 경우 선택                 |
|-----------------------------------------------------|
| 사용자 초대 : 사용자의 이메일 주소를 통해 간단히 초대<br>E-Mail 을 발송합니다.  |
| 회의화면 캡쳐 : 현재 화면을 캡쳐하여 저장합니다.                        |
| 회의 내용 녹화 : 회의의 내용을 녹화합니다.<br>(녹화가 필요할 시 반드시 선택합니다.) |

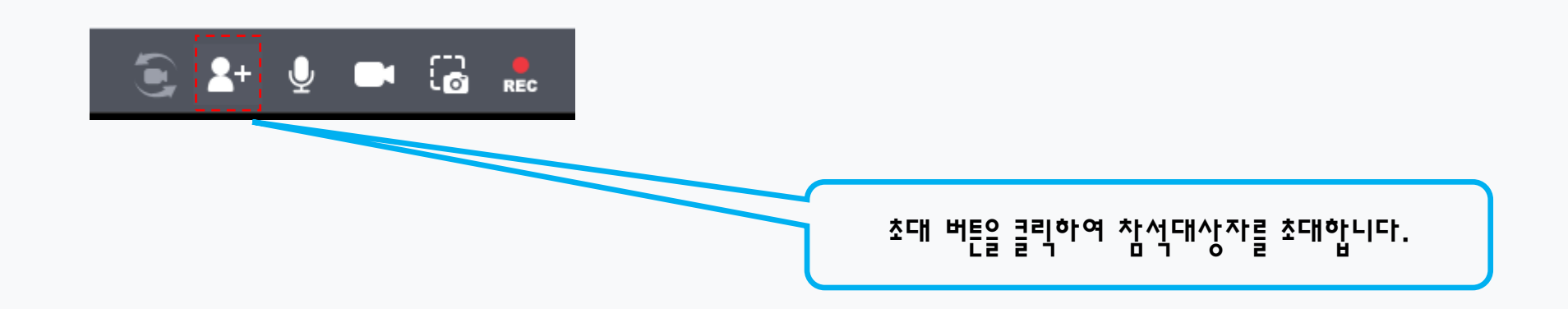

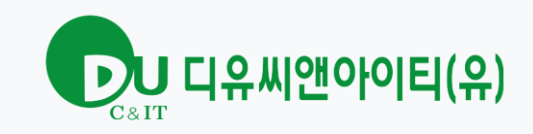

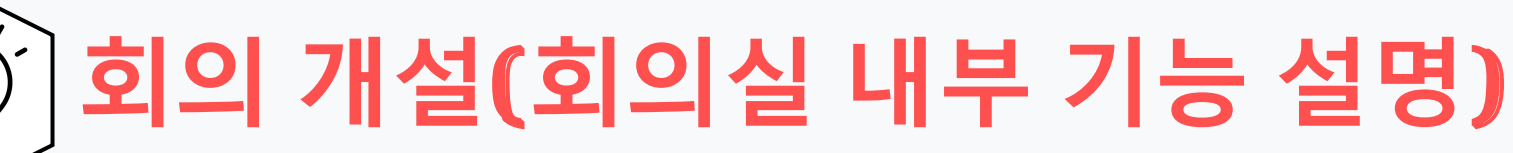

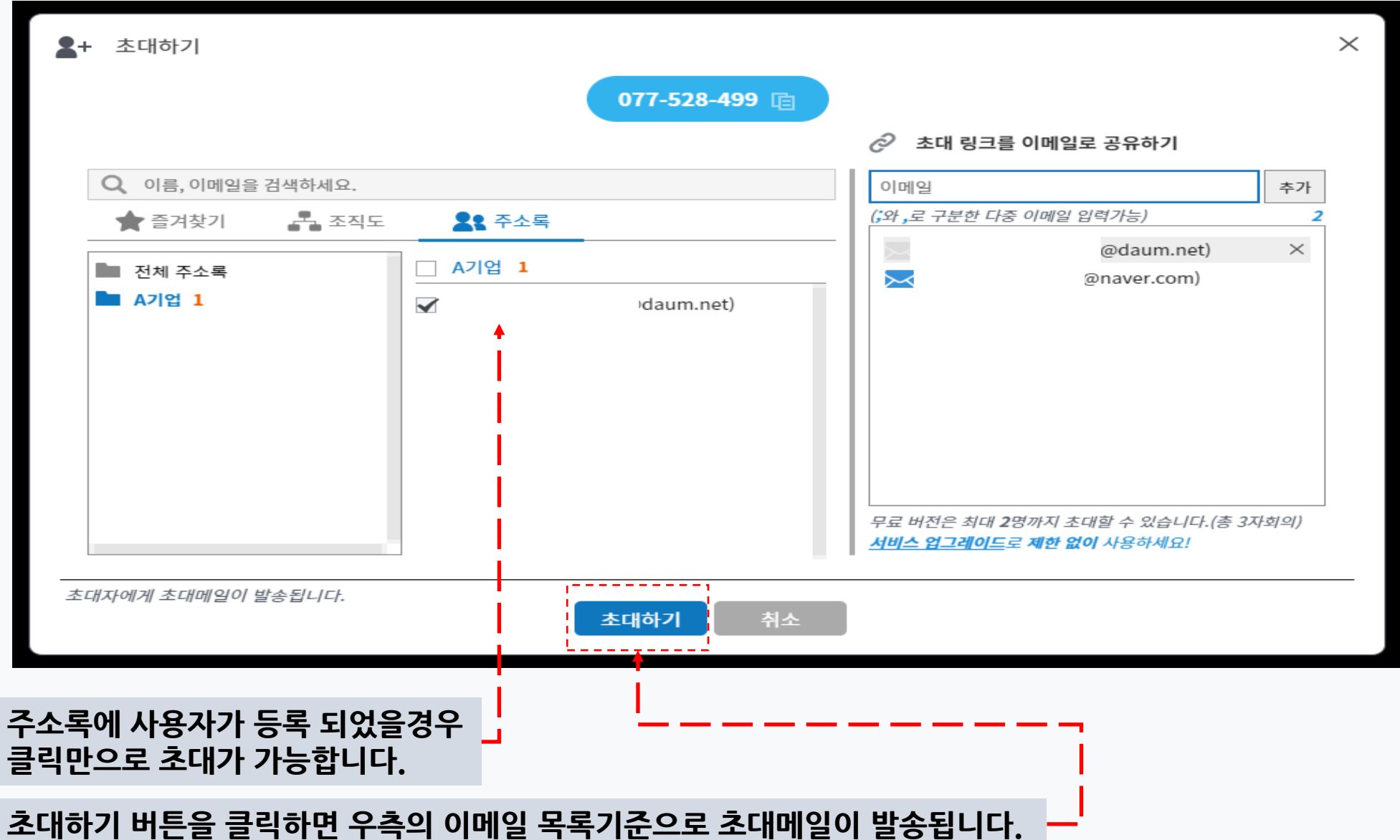

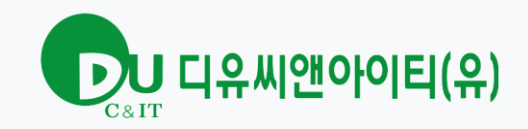

# 💮 회의 개설(회의실 내부 기능 설명)

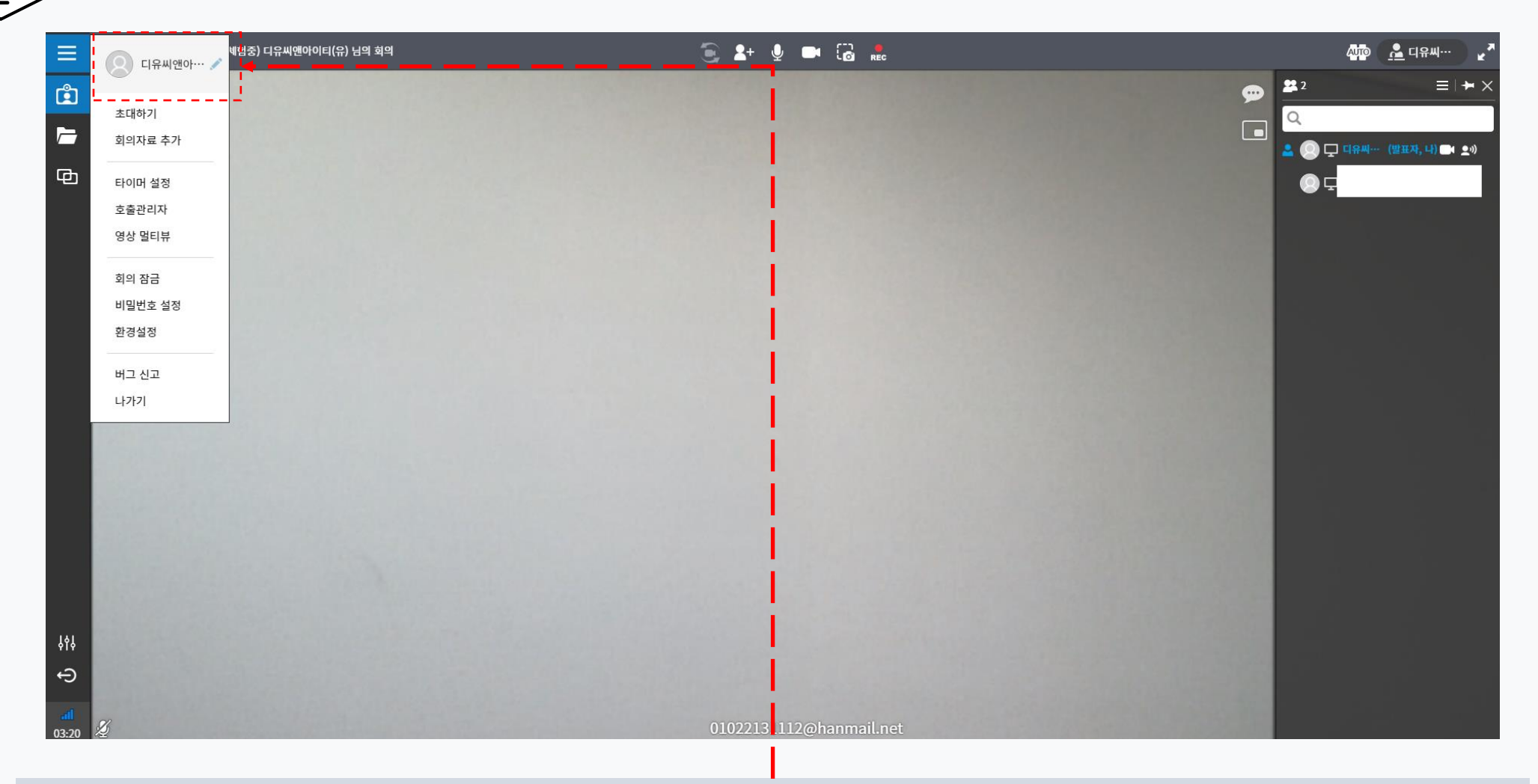

#### 본인의 표시된 이름을 변경할수 있습니다.(기본값을 설정하려면 주소록에 추가된 이름으로 초대하시면됩니다.)

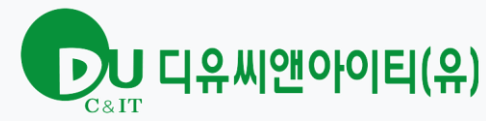

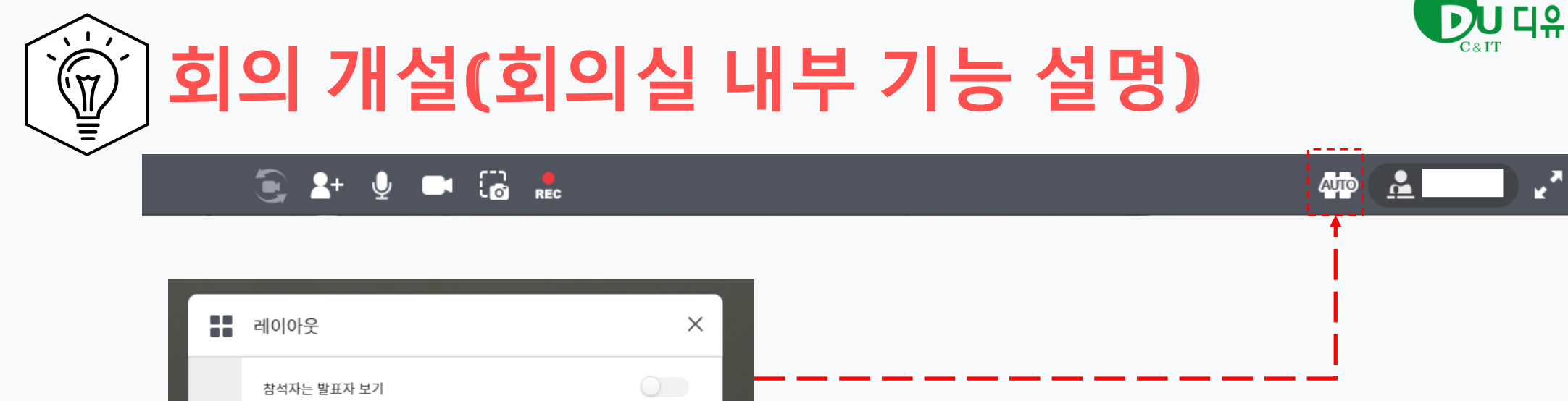

|      | 레이아웃 ×                            |
|------|-----------------------------------|
|      | 참석자는 발표자 보기                       |
|      | Auto                              |
| 1    | 1:1                               |
| 2    |                                   |
| 3    |                                   |
| 4~6  |                                   |
| 7~13 | 11 12 13                          |
| +    | 4**4 17 5**4 6**5 6**6 8**5 50 54 |
|      | 확인                                |
|      |                                   |

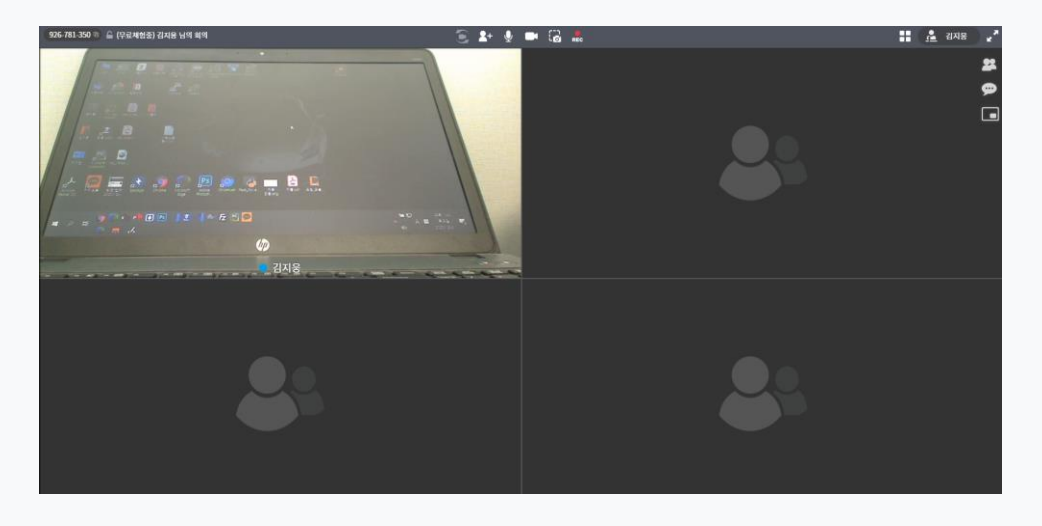

원하는 레이아웃으로 변경하실 수 있습니다.

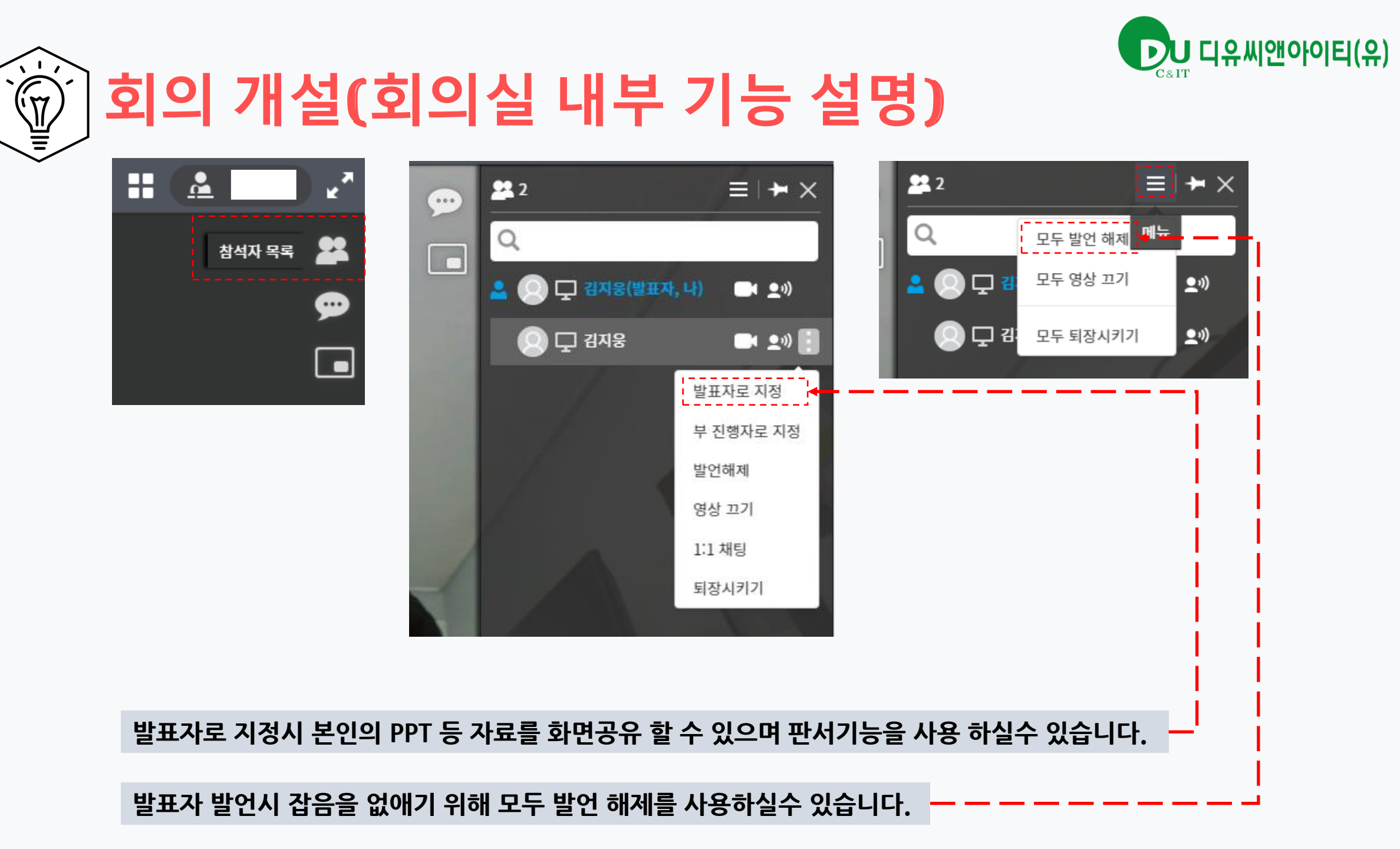

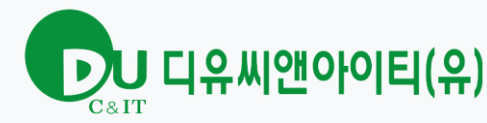

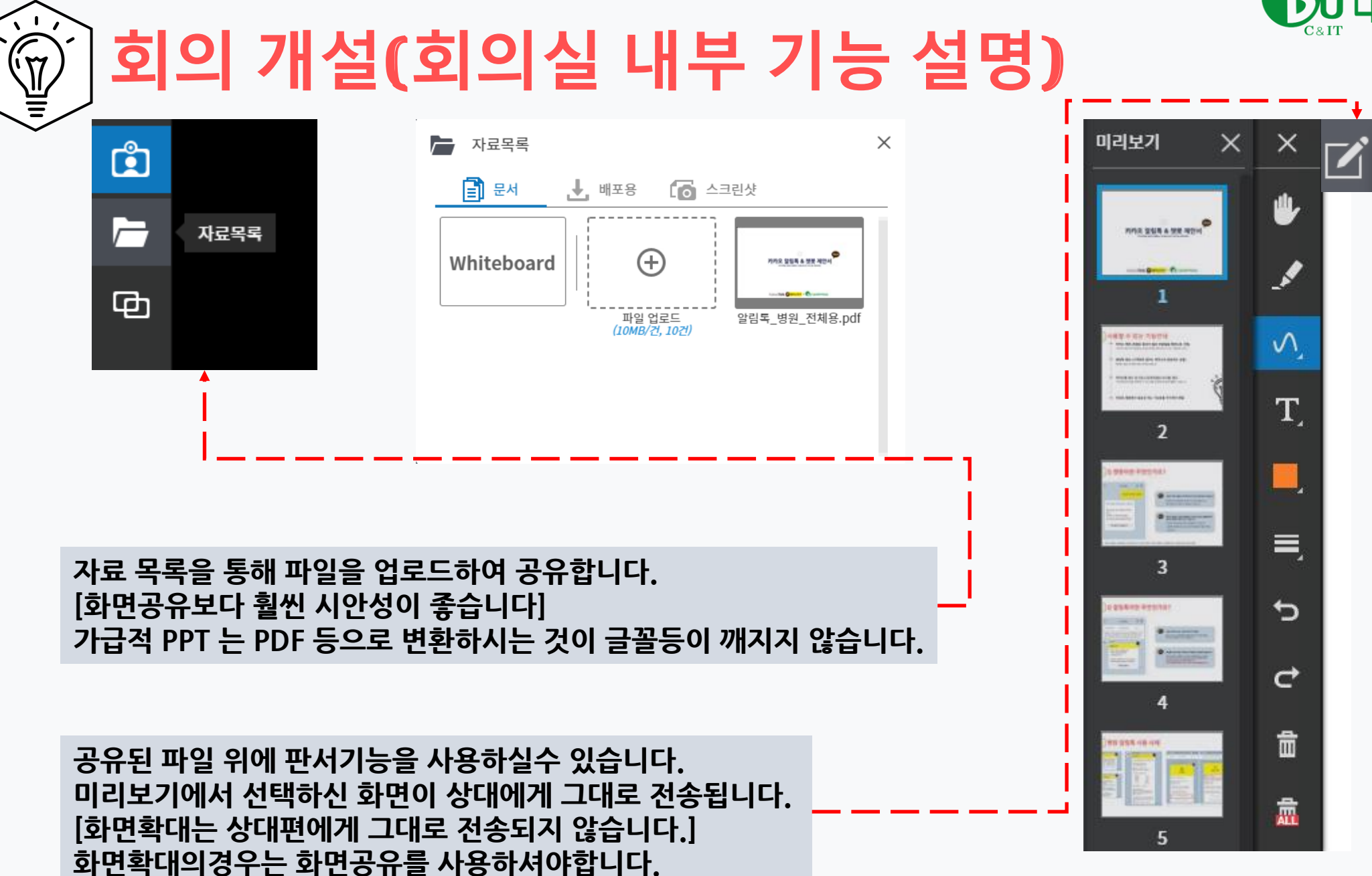

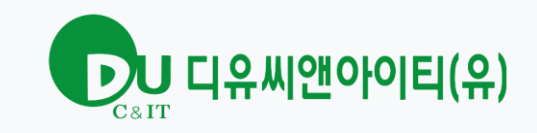

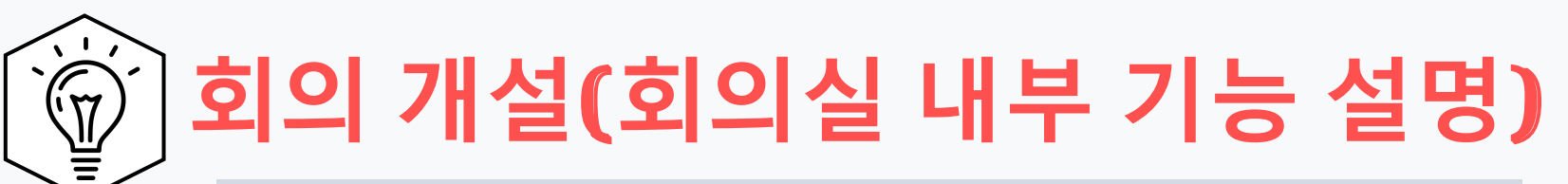

#### 판서기능 메뉴가 활성화가 되지 않습니다. -> [잡고이동]이라는 메뉴를 다시 한번 클릭해주시면 됩니다.

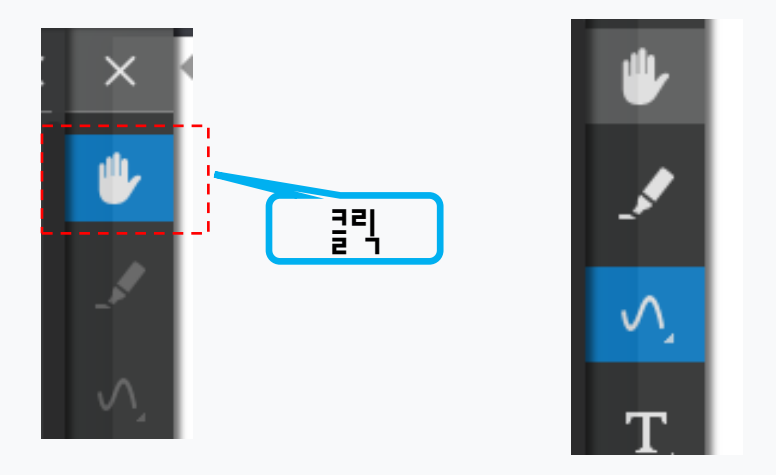

#### 제 화면이 보이지 않습니다. 상대편에게도 까만 화면만 나온다고 합니다. -> [환경설정] 네트워크 비디오 품질 부분을 720P 로 변경해주십시요.

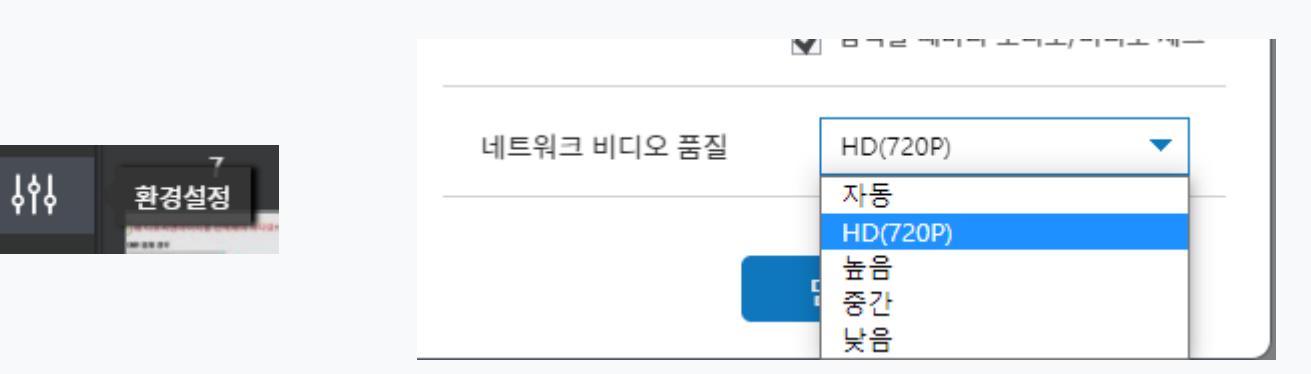

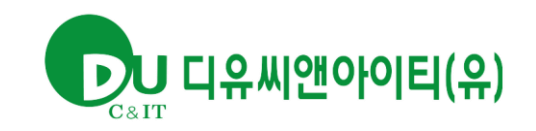

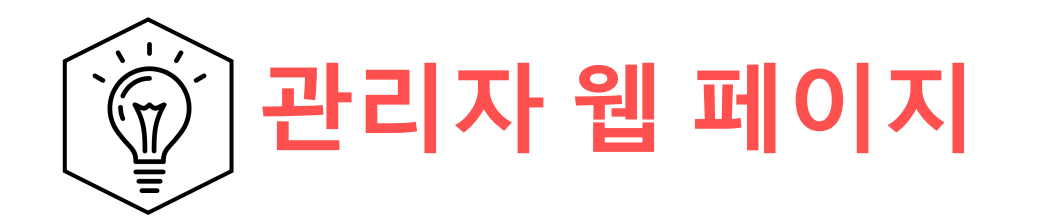

## 관리자 웹 페이지

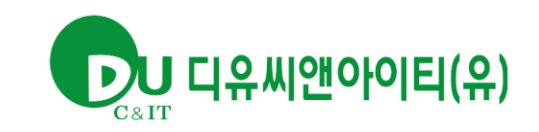

8

회의ID로 입장 간편 회의 시작

| 반리자 웹 페이지   |                |  |
|-------------|----------------|--|
| 坐 uPrism.io | 🛓 관리자 웹 💼 내 회의 |  |

|         | 회의 일정              | 회의 이력                              |
|---------|--------------------|------------------------------------|
| 🛗 모든 기간 | • 제목을 입력해주세요(2파이상) | [관리자 웹]을 통해서 관리자 페이지 접근이<br>가능합니다. |

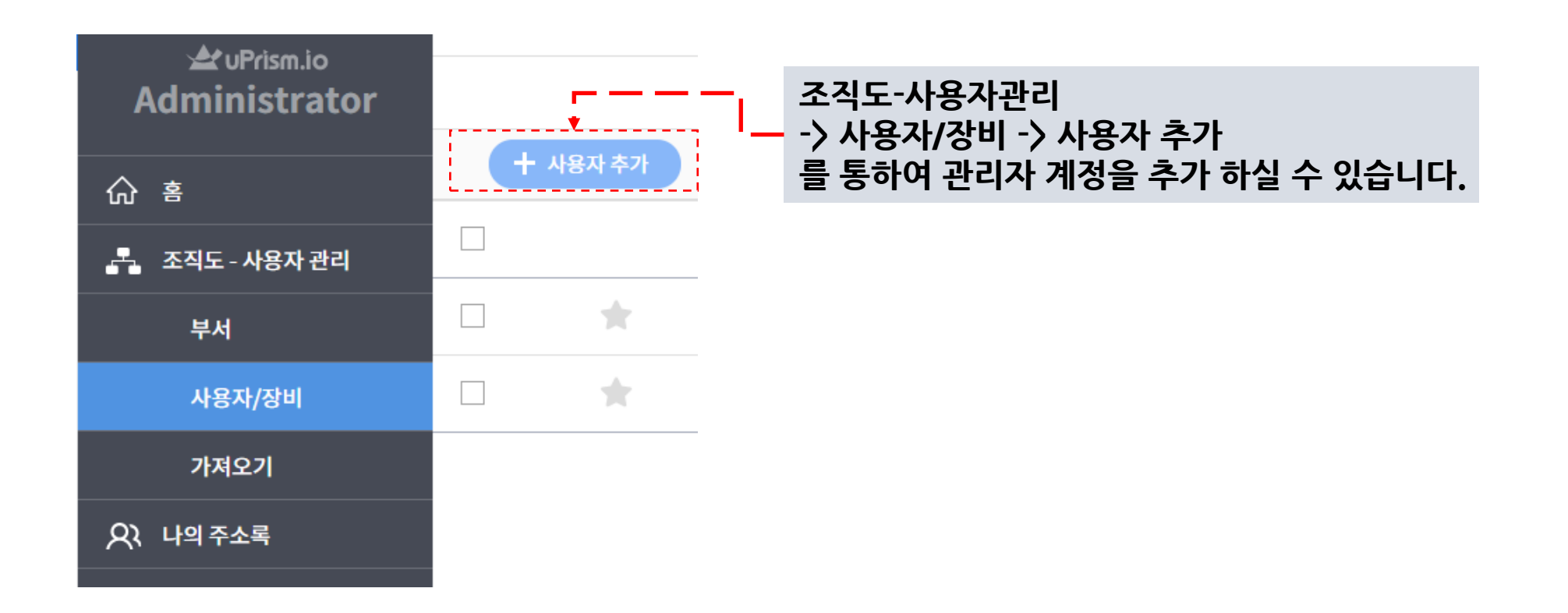

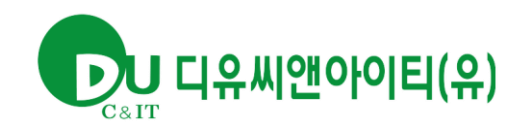

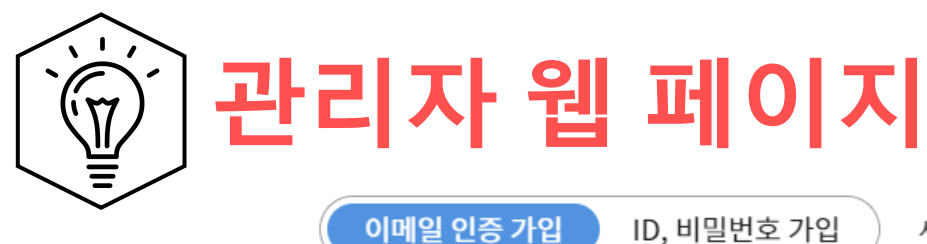

사용자에게 인증 및 비밀번호 설정을 위한 메일을 발송합니다.

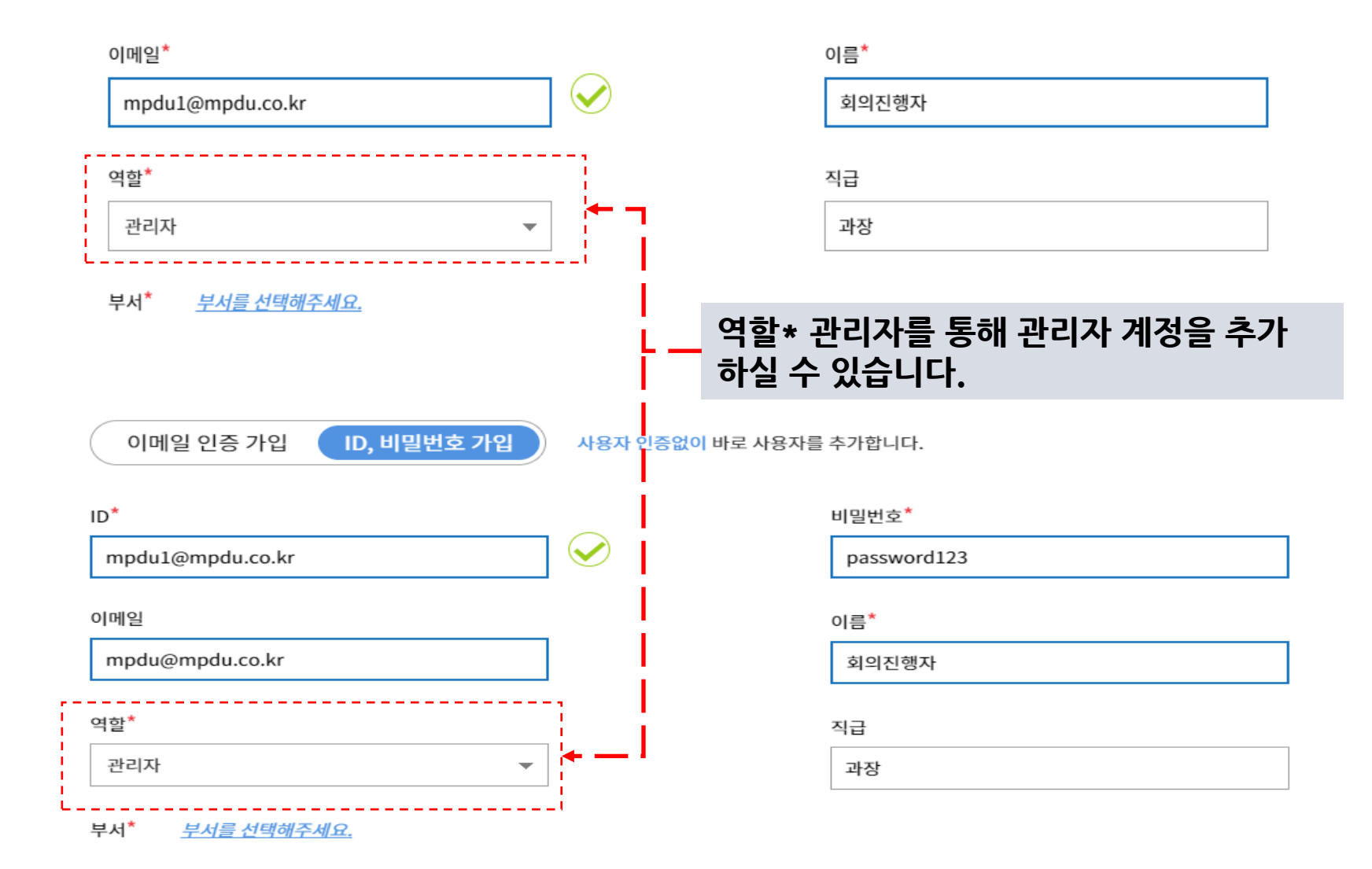

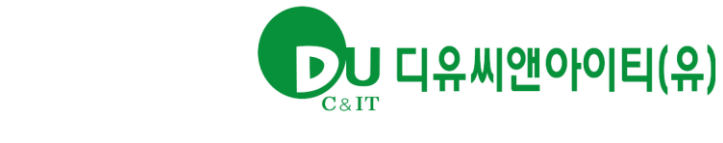

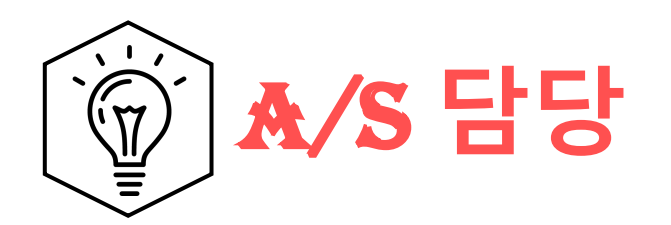

### A/S 담당 부분

# 고 디유씨앤아이티(유)

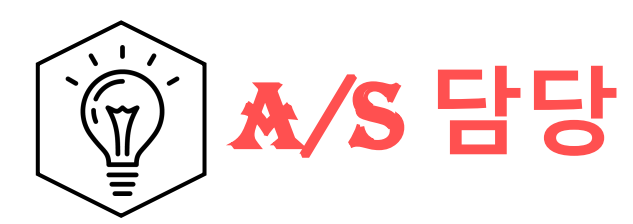

| 담당업무        | 업체명        | 담당자       | 연락처            |
|-------------|------------|-----------|----------------|
| [총괄]        | 디유씨앤아이티(유) | 대표번호      | 061-284-2456   |
| [화상회의 프로그램] | ㈜유프리즘아이오   | 기술지원 대표번호 | 070-4077-0100  |
| [TV]        | 대우루컴즈      | 고객센터      | 1600-5488      |
| [전자칠판]      | (죾)현대아이티   | 고객센터      | 1600-2376      |
| [화상회의 장비]   | 로지텍        | 고객지원센터    | 00798-601-8207 |
| [PC 데스크탑]   | ㈜엠텍정보      | 고객센터      | 1644-8549      |
|             |            |           |                |

## 약정된 유지보수 기간은 1년입니다.

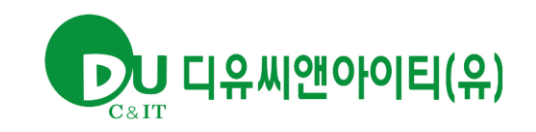

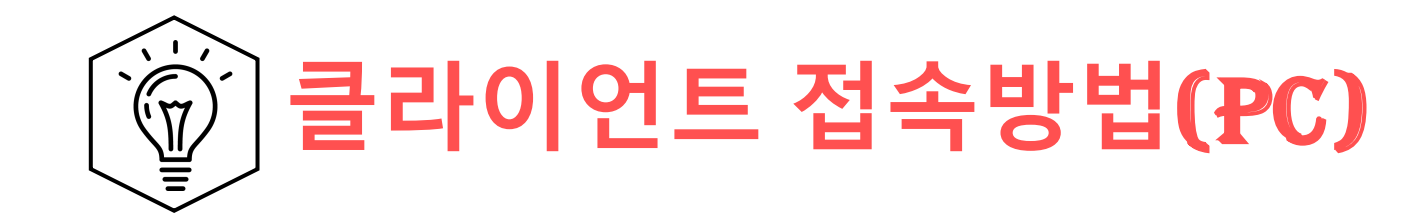

# 클라이언트 접속방법 (PC)

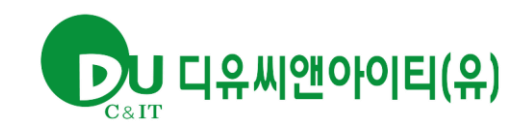

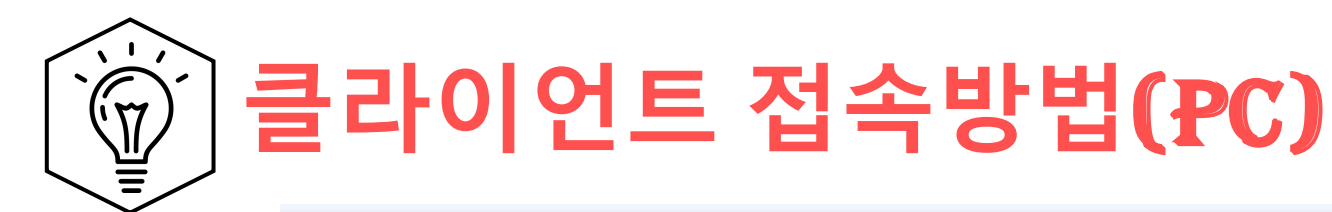

🗌 😭 🗹 uPrism.io Meetings [초대] 01.04(월)

다음과 같은 메일이 도착하면 반갑습니다. 회의입장을 통해 입장이 가능합니다. ②hanmail.net님! 안녕하세요. uPrism.io Meetings 입니다. 김지웅님이 당신을 회의에 초대합니다. 김지웅 님의 회의 일시 2021.01.04(뭘) 09:53 ~ 2021.01.04(뭘) 10:23 회의ID 512-898-207 비밀번호 -초대자 안건 -(1) 인터넷 익스플로어인경우, 무설치형(WebRTC) 사용이 불가능합니다. 웨일, 크롬, <u>엣지에서 초대메일을 확인해준세요</u> 회의 입장

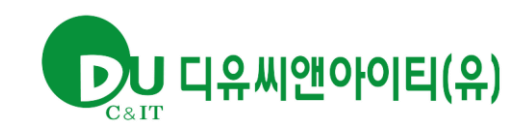

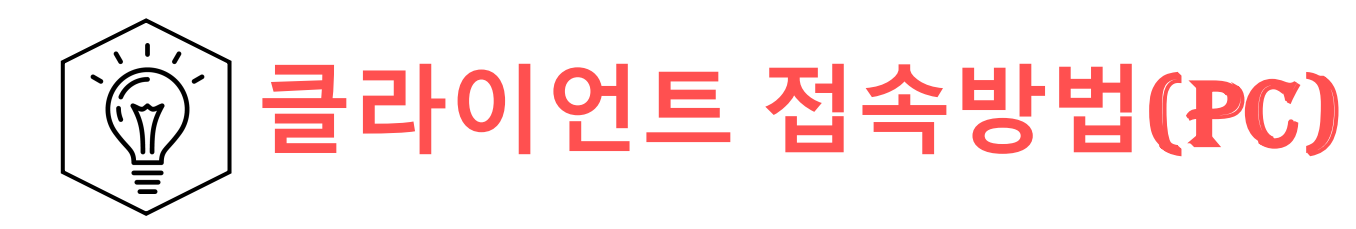

UPrism.io / ENG

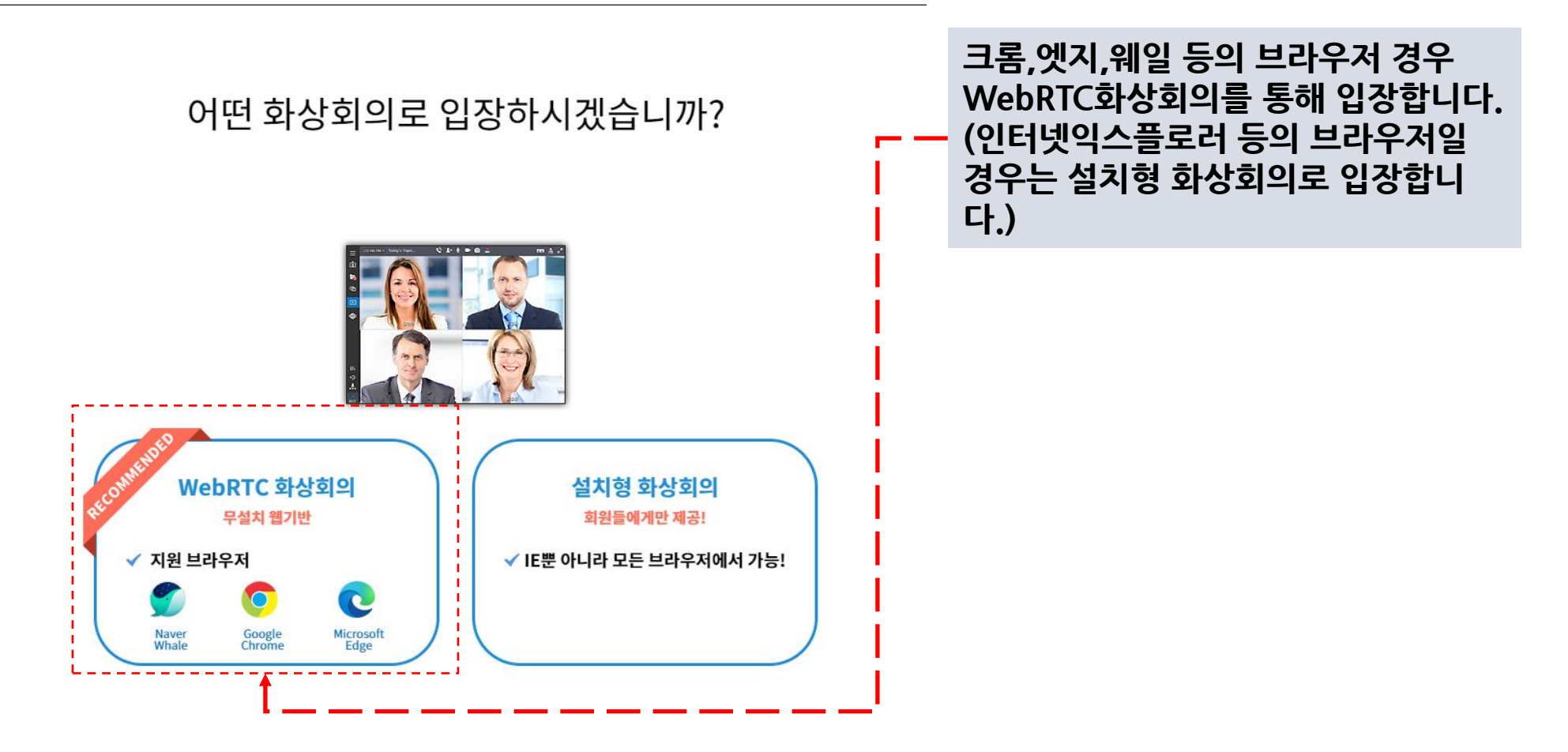

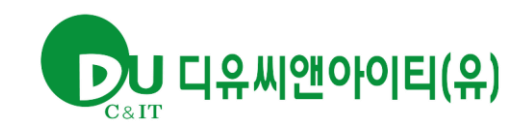

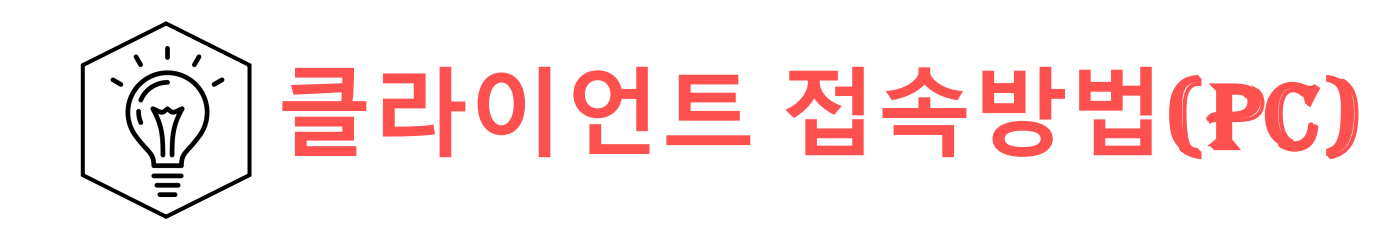

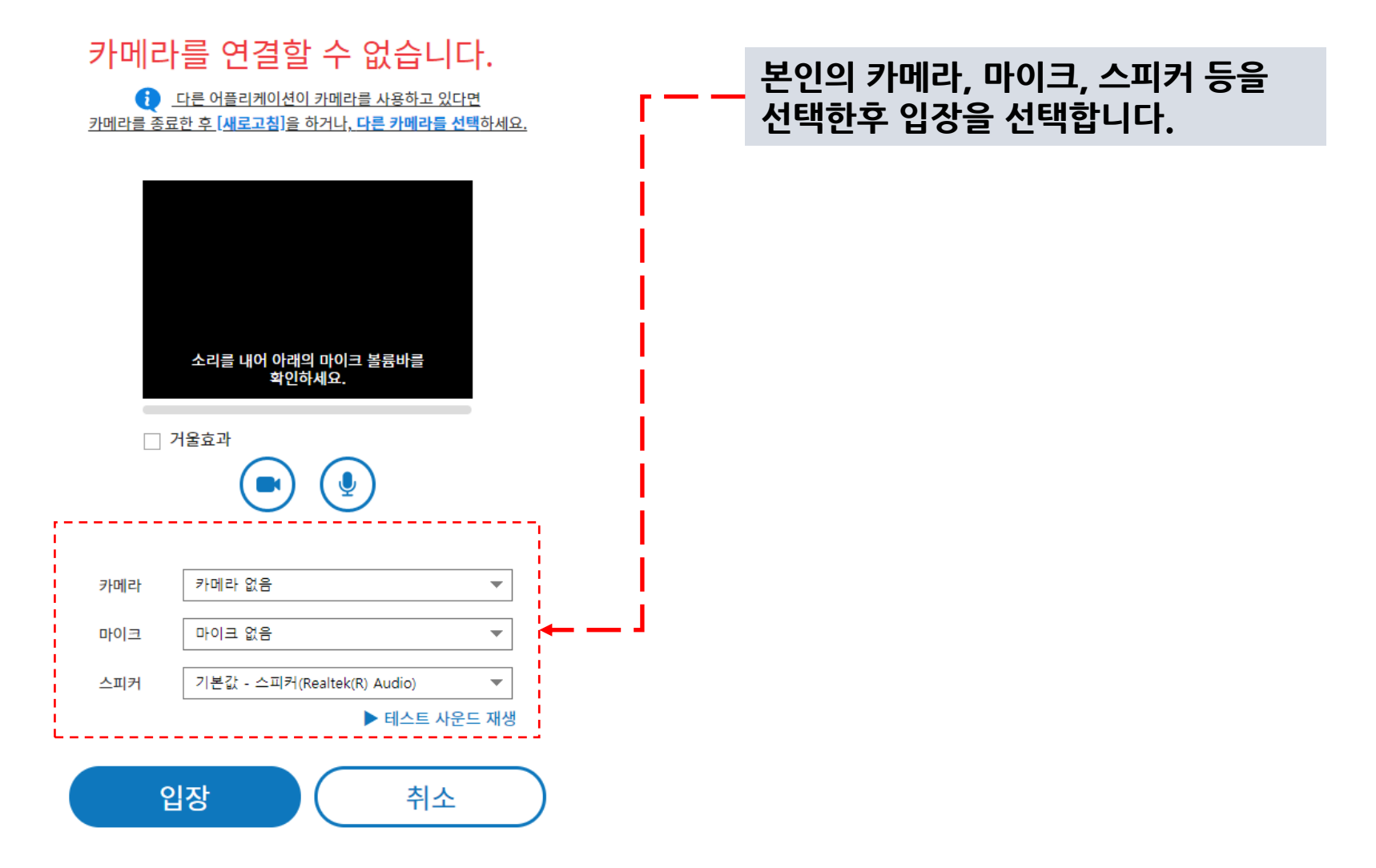

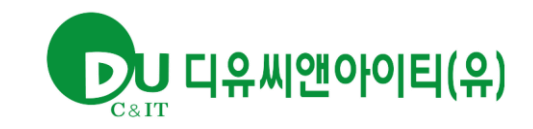

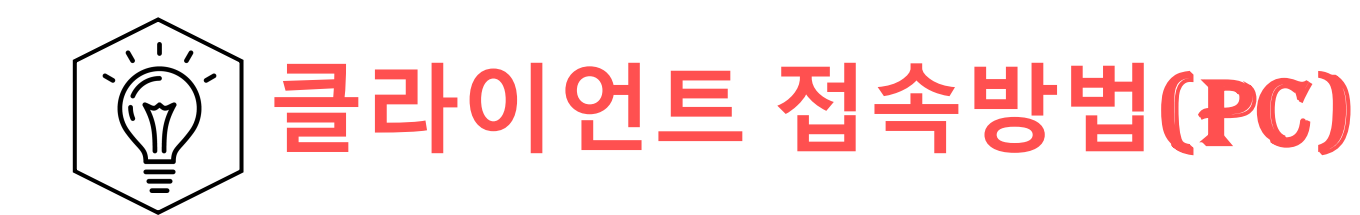

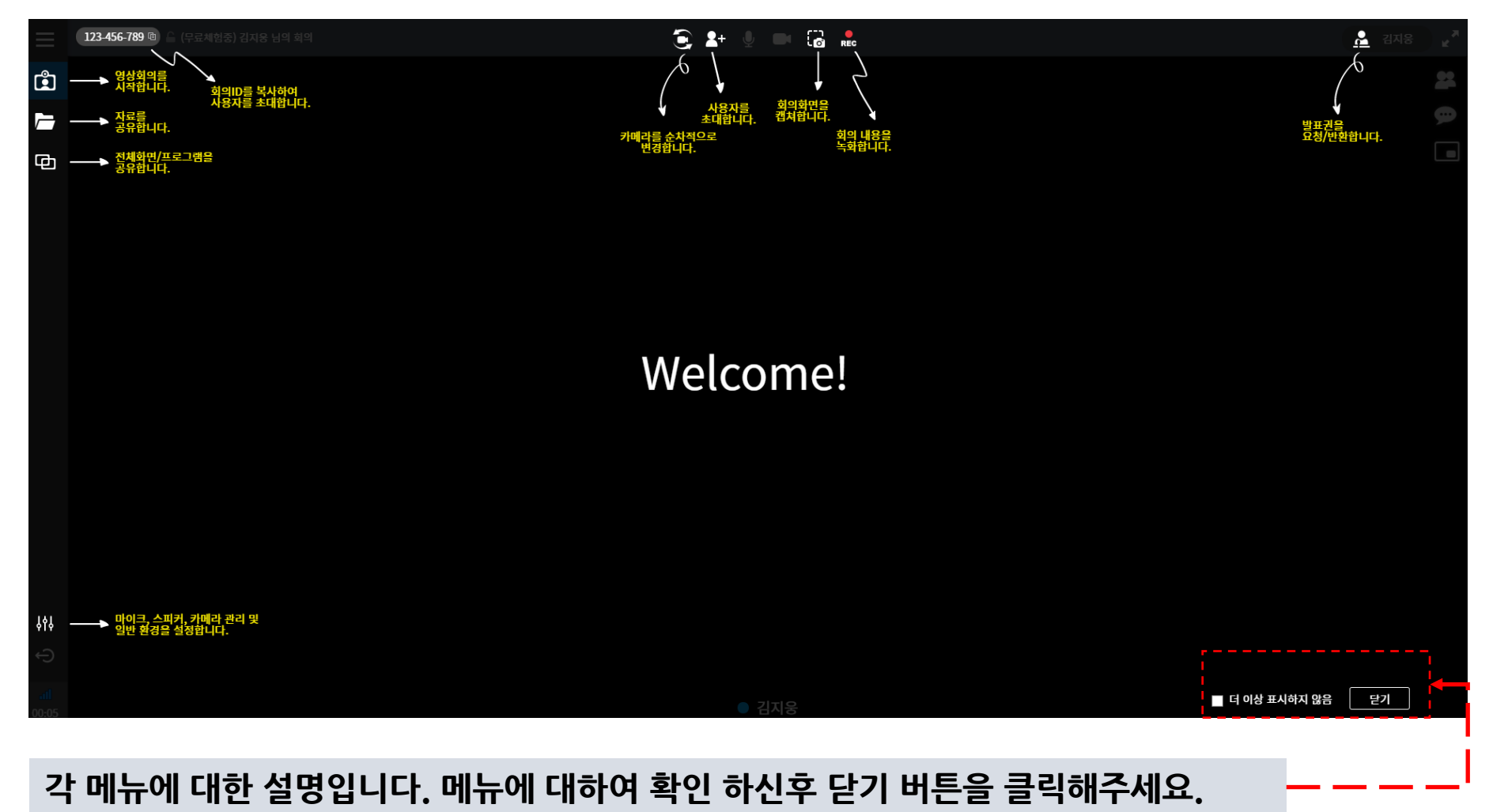

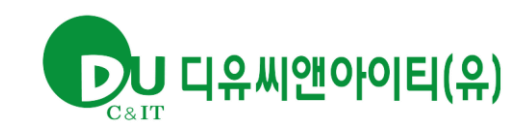

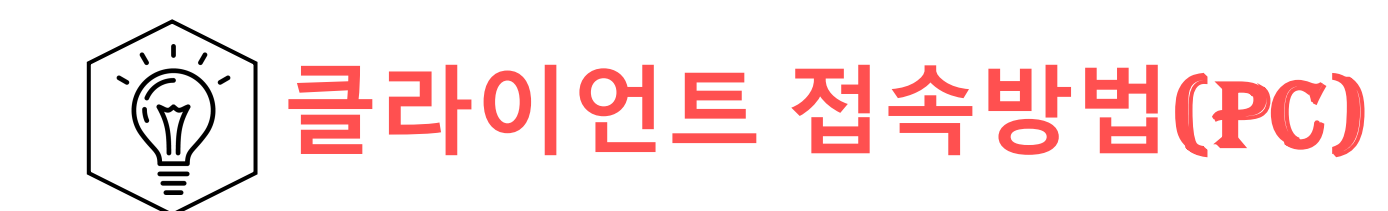

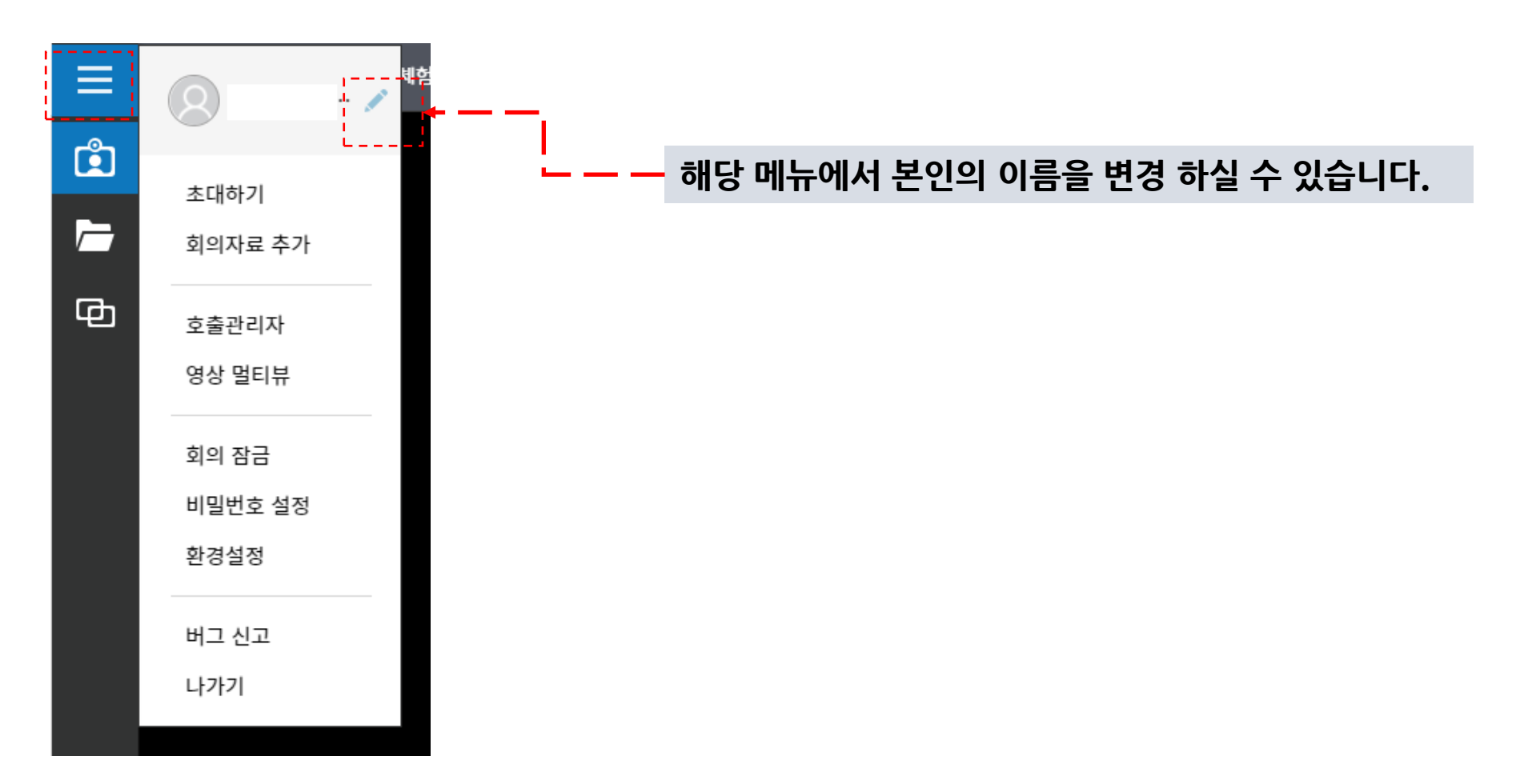

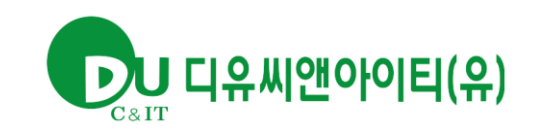

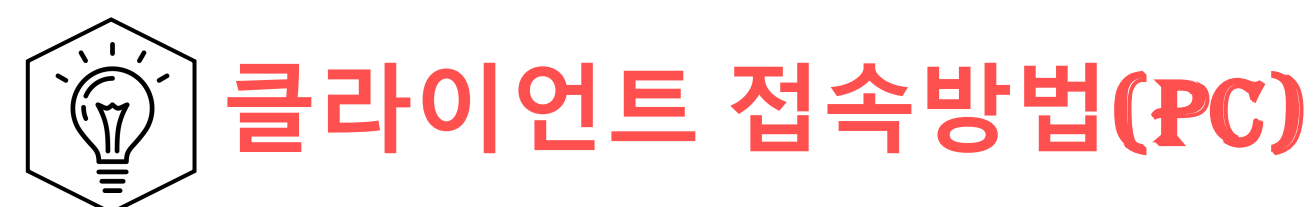

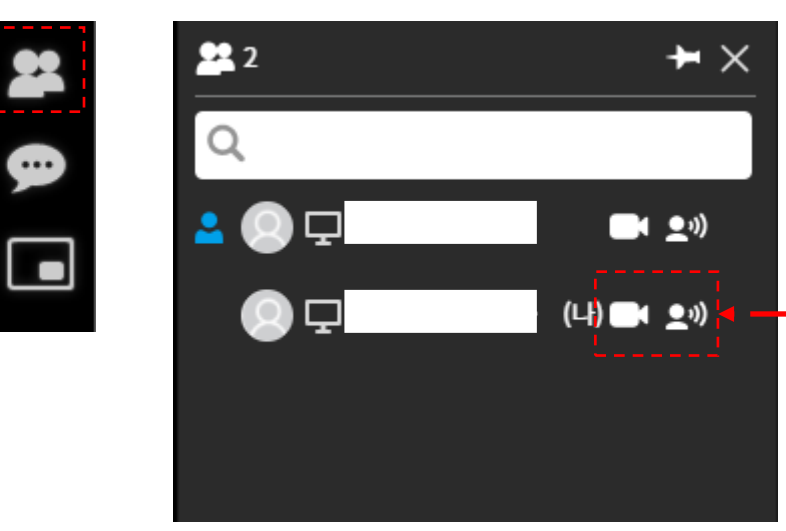

본인의 영상이나 마이크를 켜고 끌수 있습니다.

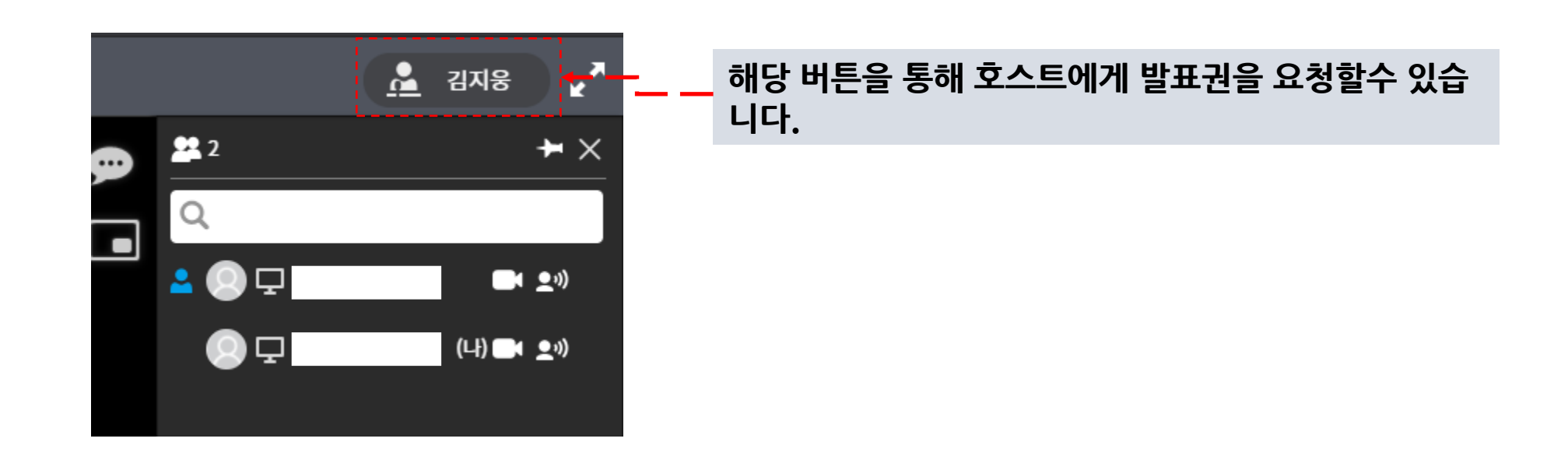

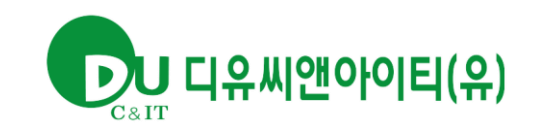

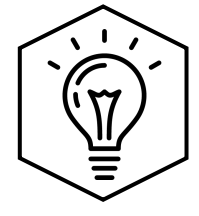

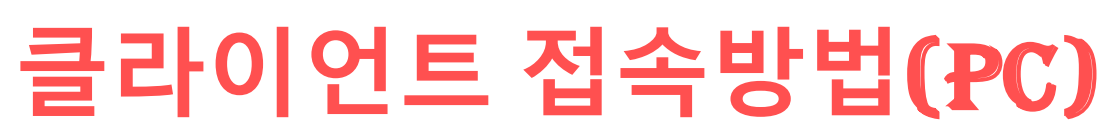

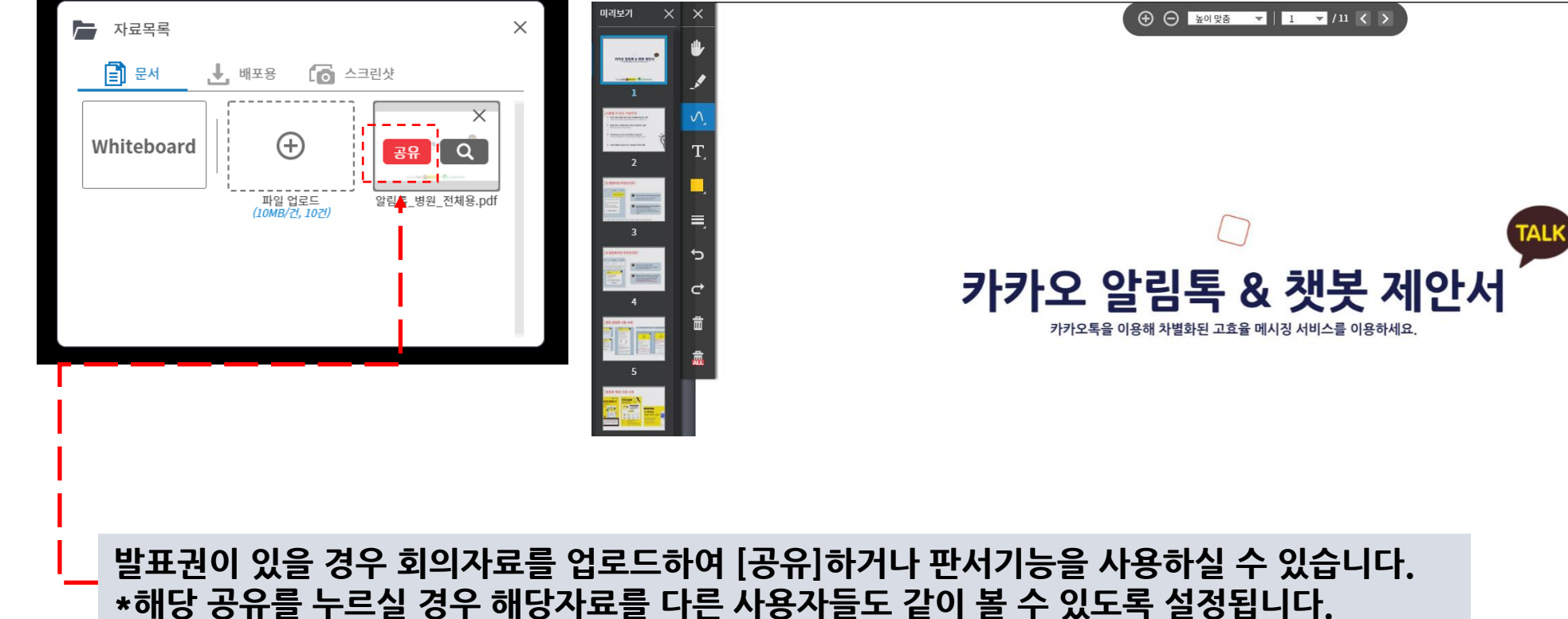

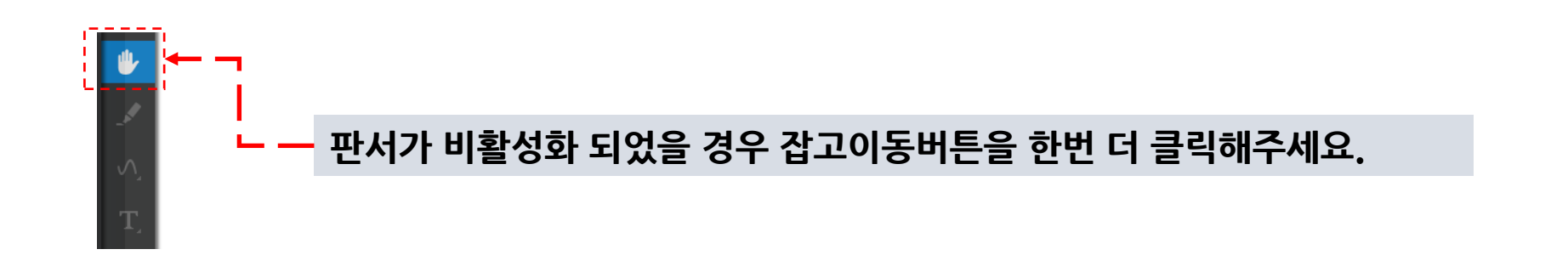

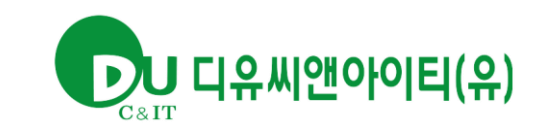

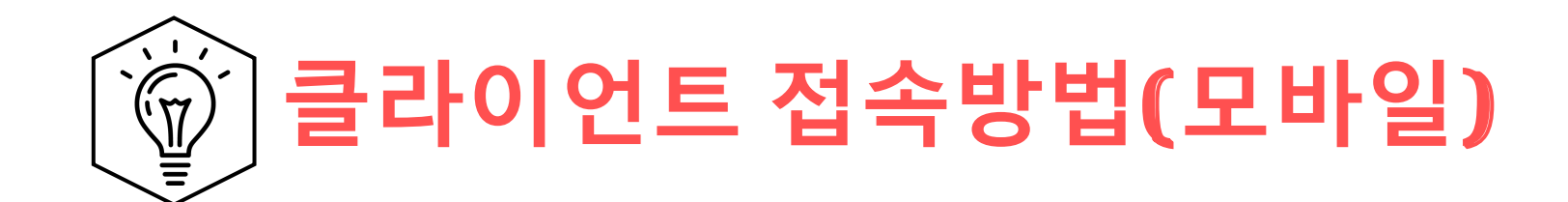

# 클라이언트 접속방법 (모바일)

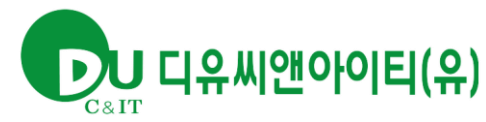

#### 클라이언트 접속방법(모바일) 10:31 🗊 배기 78% 💼 3 Q uprism.io 원활한 사용을 위하여 App 으로 입장을 선택해주세요. 입장하기 App 설치를 원하지 않을 경우 브라우저 입장으로 진행 하셔도 됩니다. û 🗁 🧊 🚨 App으로 입장 브라우저로 입장 (BETA) C Chrome Edge 15 \_\_\_\_ 6 €₽ Ш $\bigcirc$ <

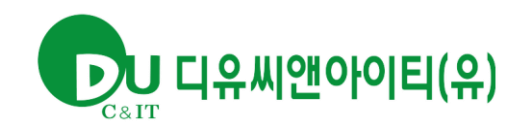

# 클라이언트 접속방법(모바일)

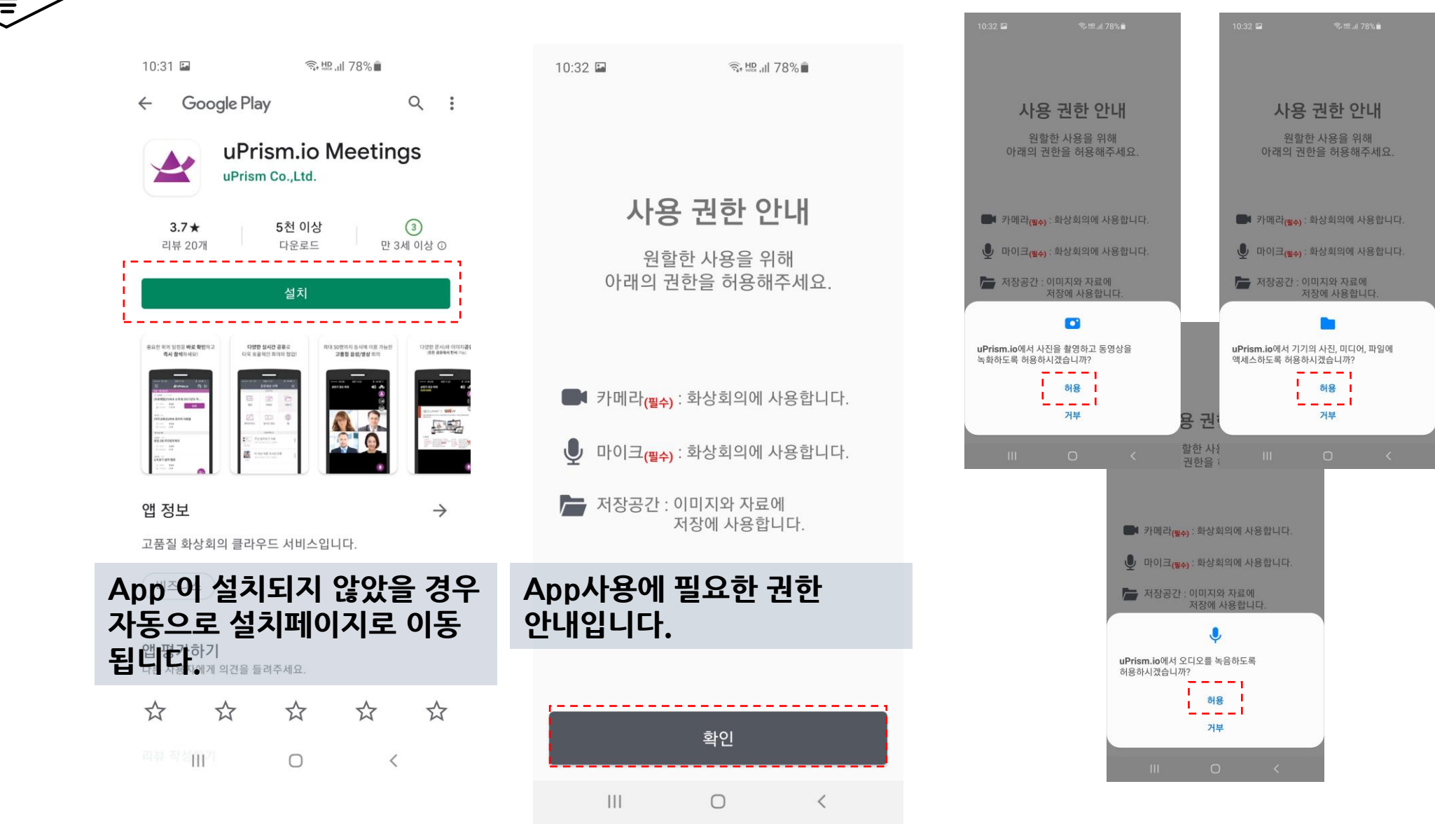

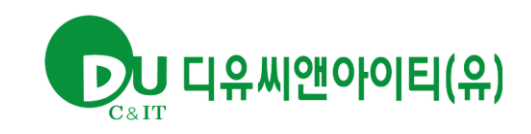

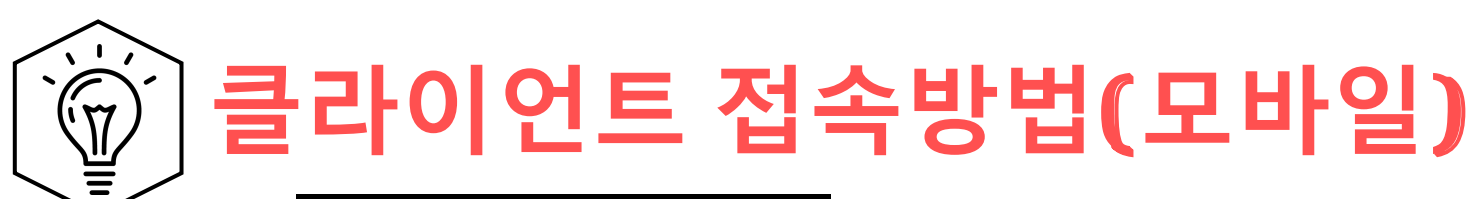

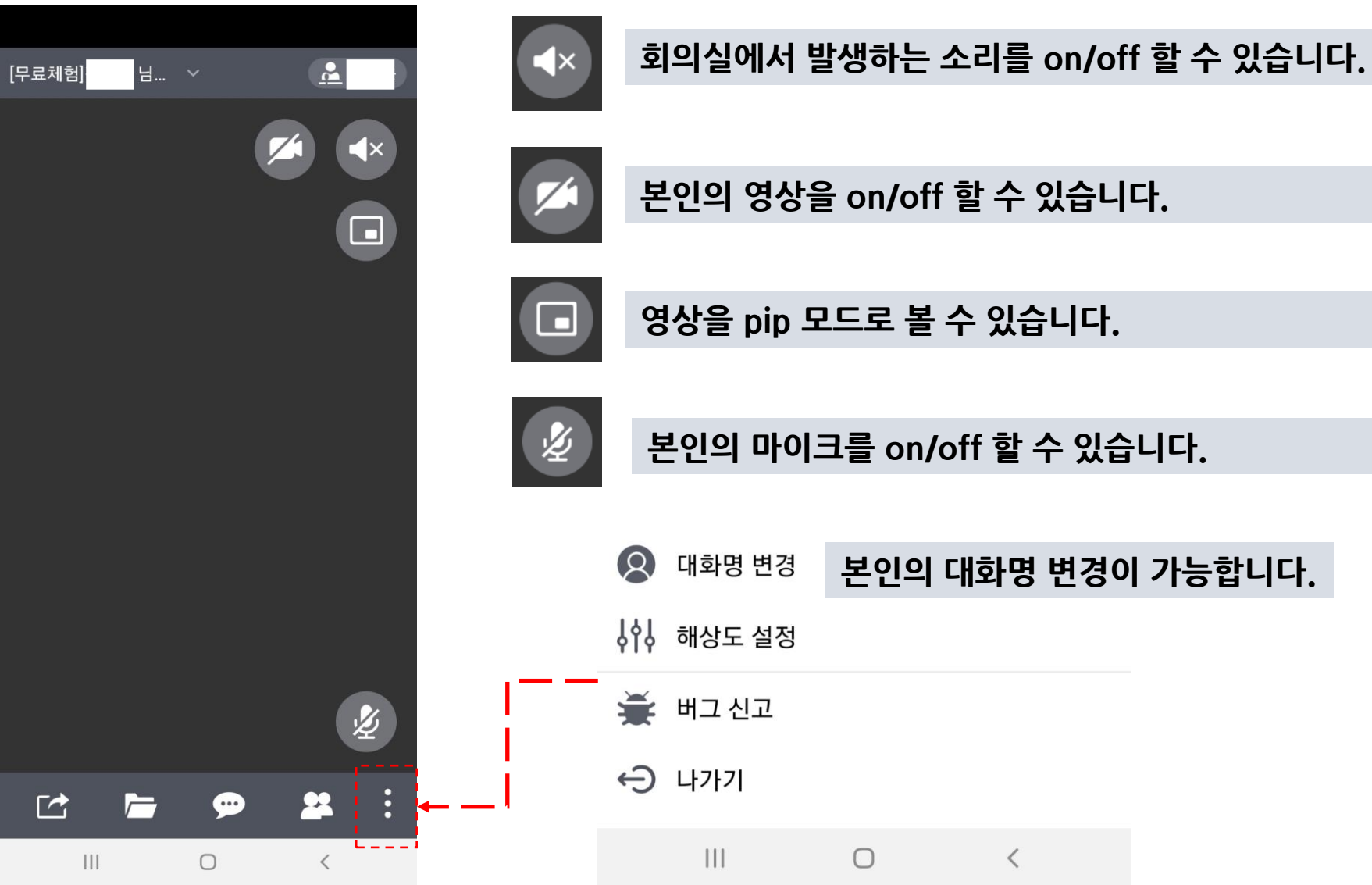